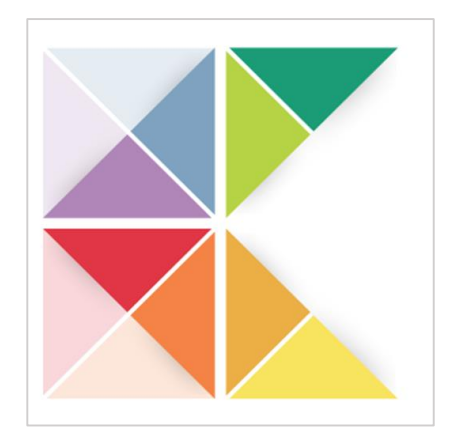

# Kontrole Seu negócio sob controle.

Obrigado pela oportunidade.

Esse manual foi desenvolvido para ajudar você a conhecer o <u>App Kontrole.</u>

Aproveite para descobrir todo o potencial desse seu novo companheiro de trabalho.

É orientado a leitura do manual na ordem apresentada para um melhor entendimento.

Lembramos que o APP está disponível para download GRÁTIS na Play Store.

Baixe já http://bit.ly/Baixe app kontrole

Ao baixar o APP e fazer um simples cadastro seu perfil será armazenado em nosso servidor web dando maior segurança e agilidade ao seu negócio

Leia o manual depois faça o download do App Kontrole depois confira na prática como esse sistema foi desenvolvido e pensando em você que trabalha com vendas de modo geral. As funções básicas como, cadastros, vendas, orçamentos, lançamentos de despesas e várias outras opções funciona 100% mesmo estando OFF LINE.

De acordo com os plano (LITE, KONTROLE, PRATA) será liberado uma série de dados e opções no Painel Web no endereço a baixo.

www.appkontrole.com.br/cliente/login

\*Use mesmo login e senha do app.

#### O MOTIVO

O App Kontrole foi desenvolvido partindo de uma dificuldade.

Após chegar em casa no fim do dia, ainda tinha que dedicar mais tempo ao trabalho para lançar tudo em uma planilha.

Aí era ir atrás de cada anotação para fazer esses lançamentos, mais para isso precisava deixar a família de lado

Ir para o escritório pegar um computador e lançar tudo em uma planilha do excell, isso praticamente todos os dias do mês acontecia esse retrabalho. Foi aí que conversando com amigos, que também tinham a mesma rotina resolvemos colocar a mão na massa e desenvolver um aplicativo para um melhor desenvolvimento desse negócio.

Quando terminamos a reunião percebemos que poderia ser um sistema e que poderíamos compartilhar com outros que tivessem o mesmo problema.

Bom chega de **"lero, lero"** e vamos ao sistema apresentação do Plano PRATA.

#### **TELA DE LOGIN**

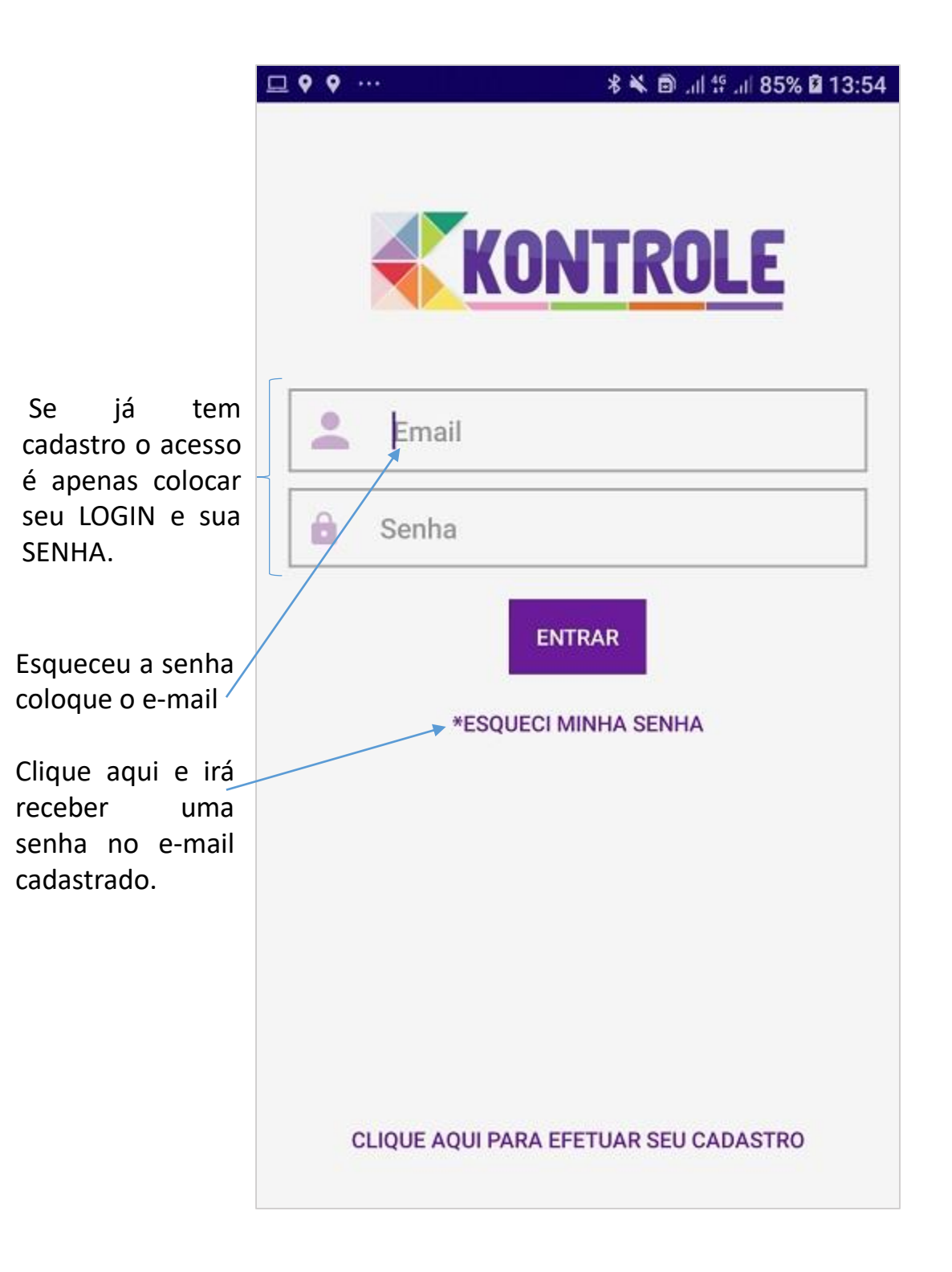

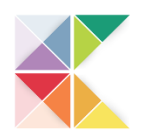

#### **TELA DE CADASTRO**

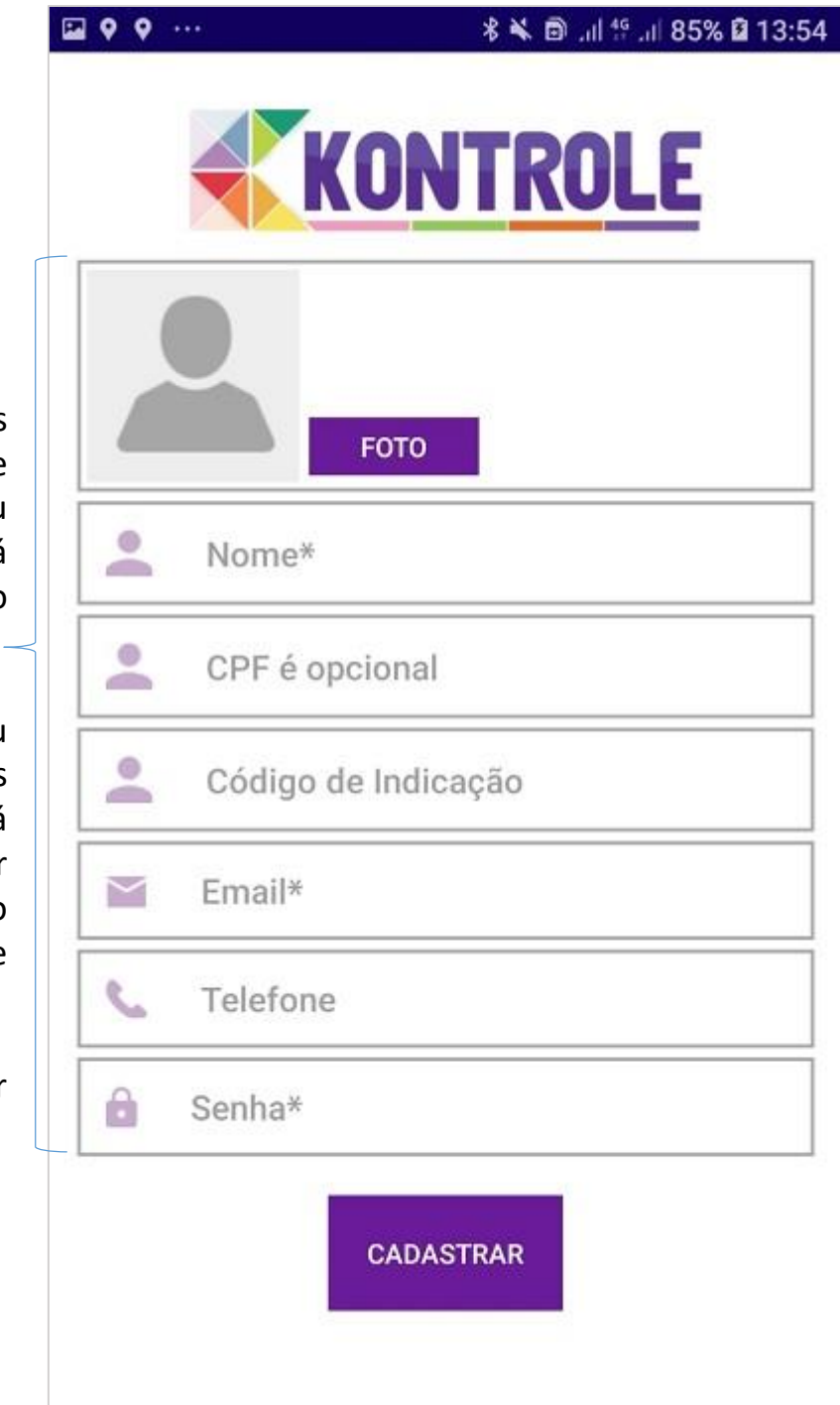

Todos os campos são importantes e principalmente seu e-mail não poderá ser trocado no futuro. –

Então use seu melhor e-mail pois será você precisará inclusive confirmar o e-mail clicando em um link que lhe enviaremos automaticamente assim que terminar seu cadastro.

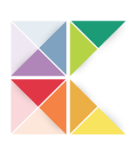

# CONFIGURAÇÃO DE PERMISSÃO

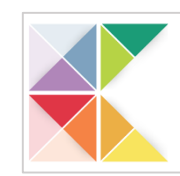

#### ATENÇÃO PARA ESSA INFORMAÇÃO SUPER IMPORTANTE. NAS CONFIGURAÇÕES DO ANDROID

Ouando você baixa um aplicativo precisa dar permissões para que o app funcione ADEQUADAMENTE vamos precisar salvar as informações que você vai gerar aí no seu celular. Por exemplo se você for incluir uma imagem em um produto, para acessar suas imagens precisa permitir o

Sendo assim por favor verifique as permissões necessárias.

acesso ou vai dar erro, etc.

Mais uma permissão importante a **notificação** será usada por você mesmo com PUSH informativo sobre seu NEGÓCIO.

Caso tenha dúvida nosso suporte poderá te ajudar Whats 011-95954-7648.

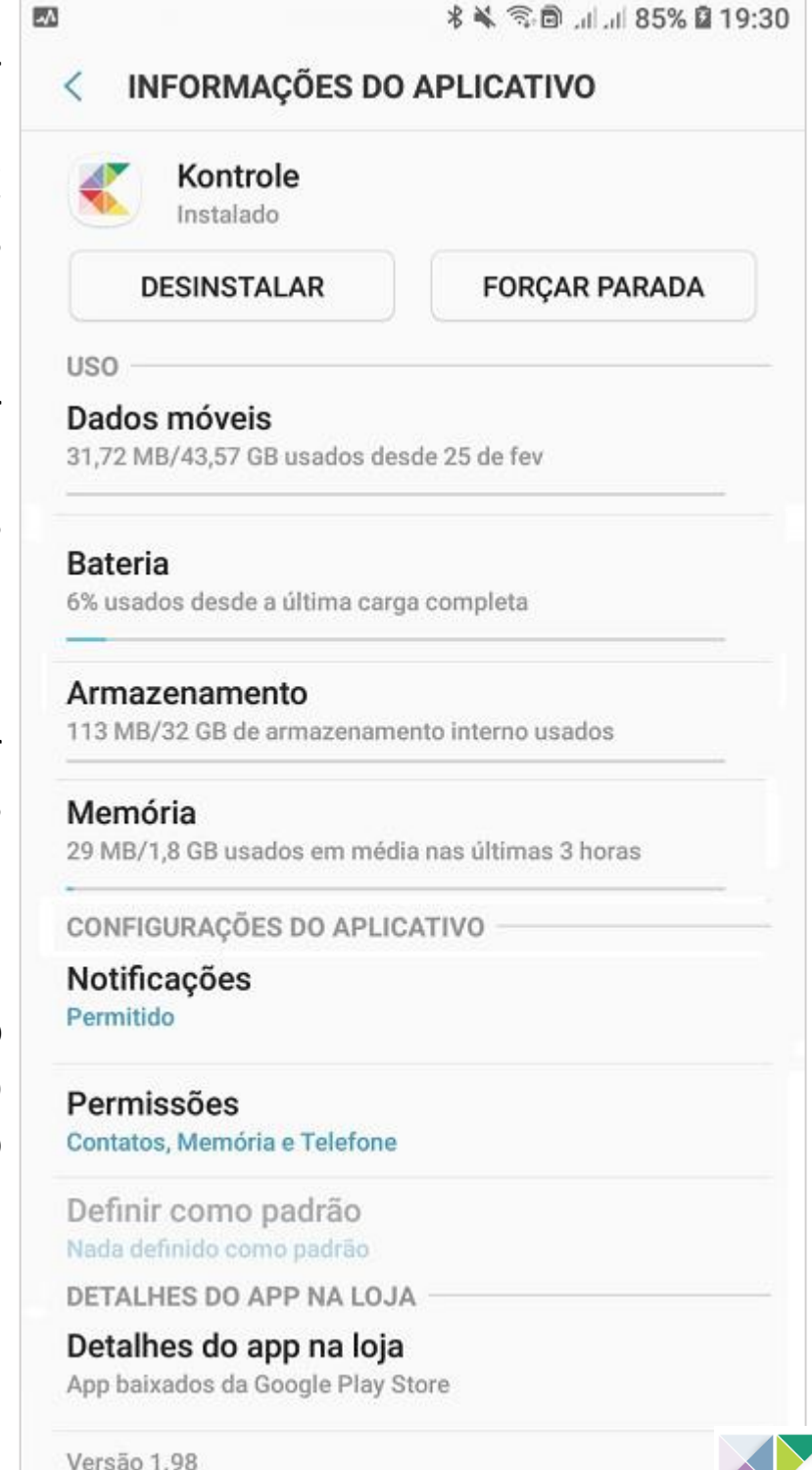

#### PRIMEIRO A TELA PRINCIPAL

Pensado para ser bem intuitivo fácil de entender.

Cada BOTÃO é uma parte do sistema, sendo assim é importante você ler nosso manual e entender como poderá tirar 100% de benefício ao seu favor e tornar seu NEGÓCIO mais simples de administrar.

Lembrando temos um canal no YOUTUBE com vários vídeos explicativos. **\*** 

Nosso suporte é pelo chat, whatsapp ou email o que vc achar melhor.

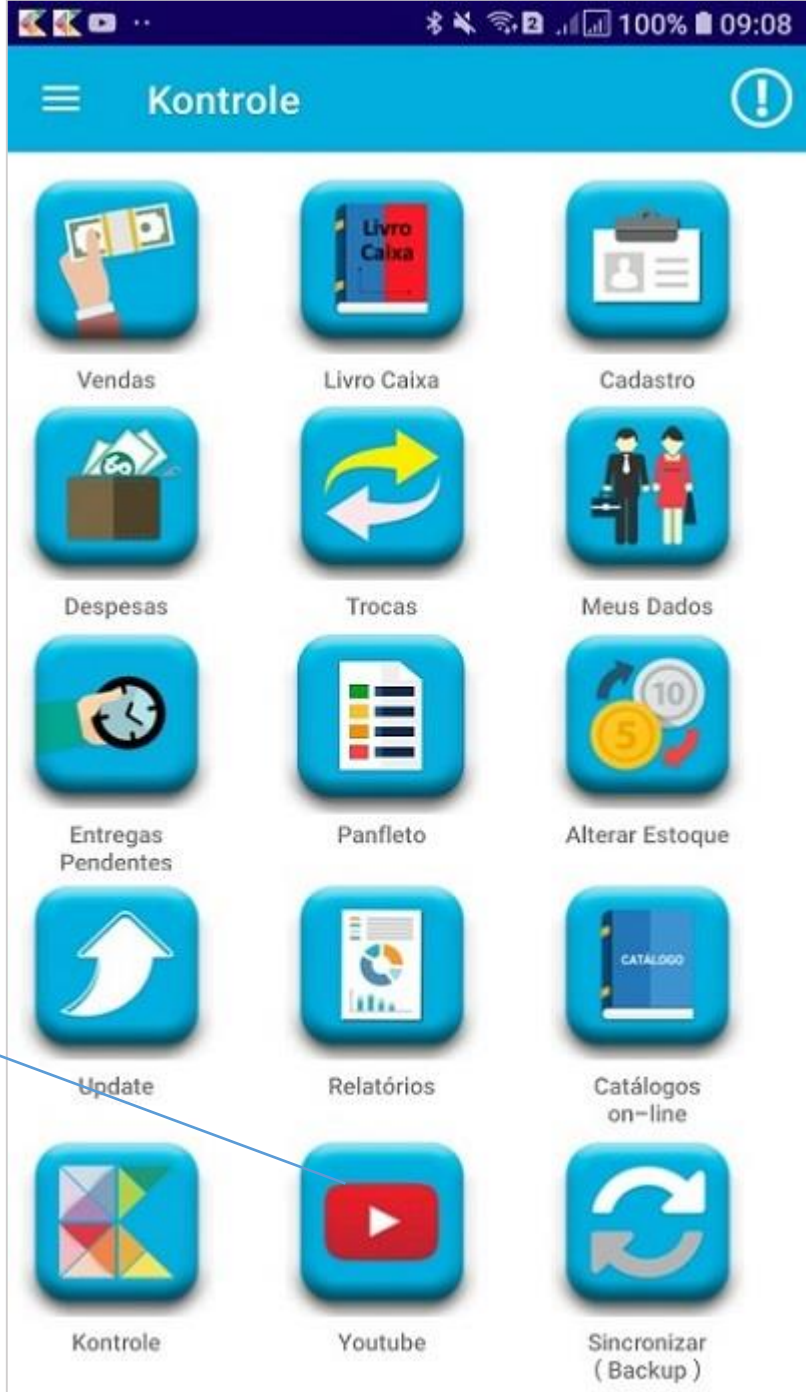

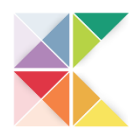

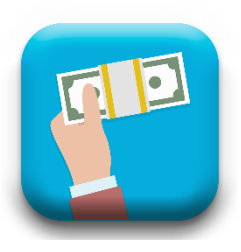

#### VENDAS

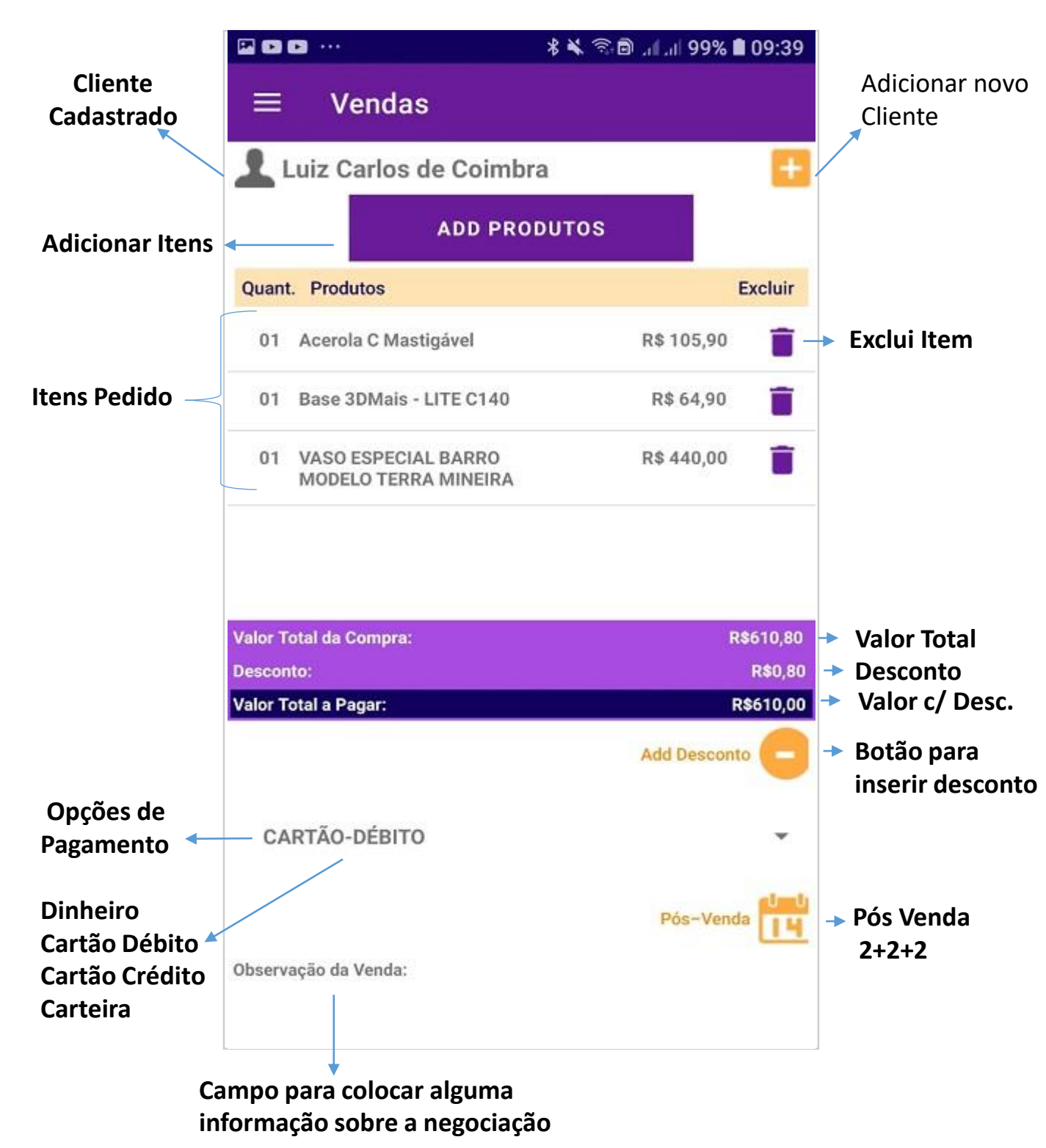

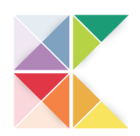

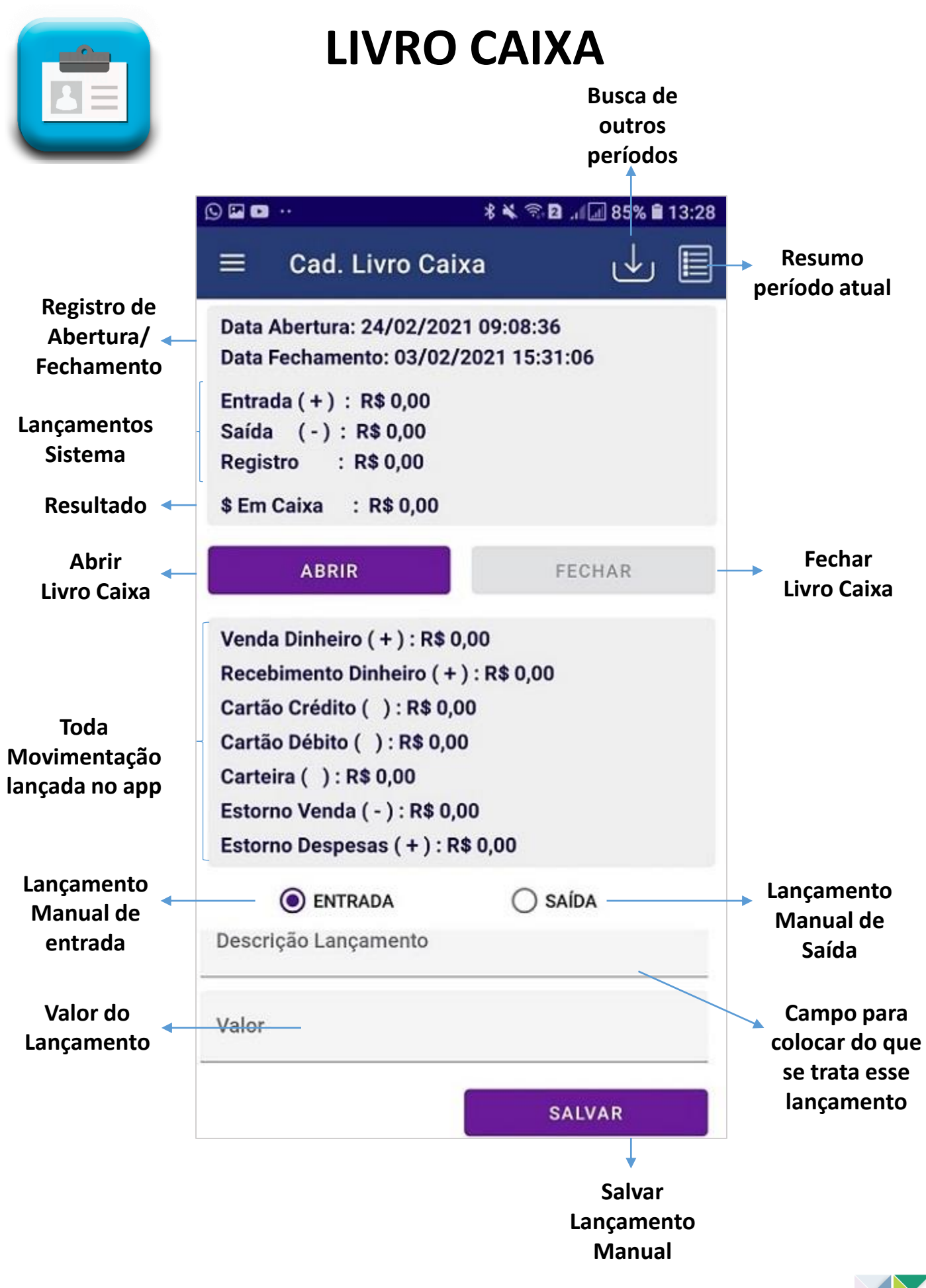

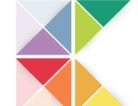

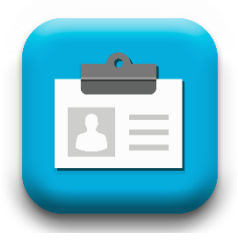

#### CADASTROS

|                                            | ₩ 🕊 … | . 🕺 🕷 🗟 الما الما 🕯 🕺 🕺 |
|--------------------------------------------|-------|-------------------------|
|                                            | ≡ (   | Cadastros               |
|                                            |       | More ADD TO BAS         |
|                                            |       | Cadastro de Empresas    |
| Escolha o tipo<br>de cadastro<br>desejado. |       | Cadastro de Produtos    |
|                                            |       | Cadastro de Clientes    |
|                                            |       |                         |
|                                            |       |                         |

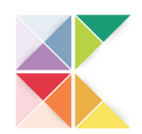

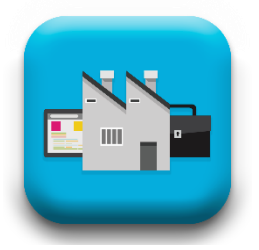

#### CADASTRO DE FORNECEDOR

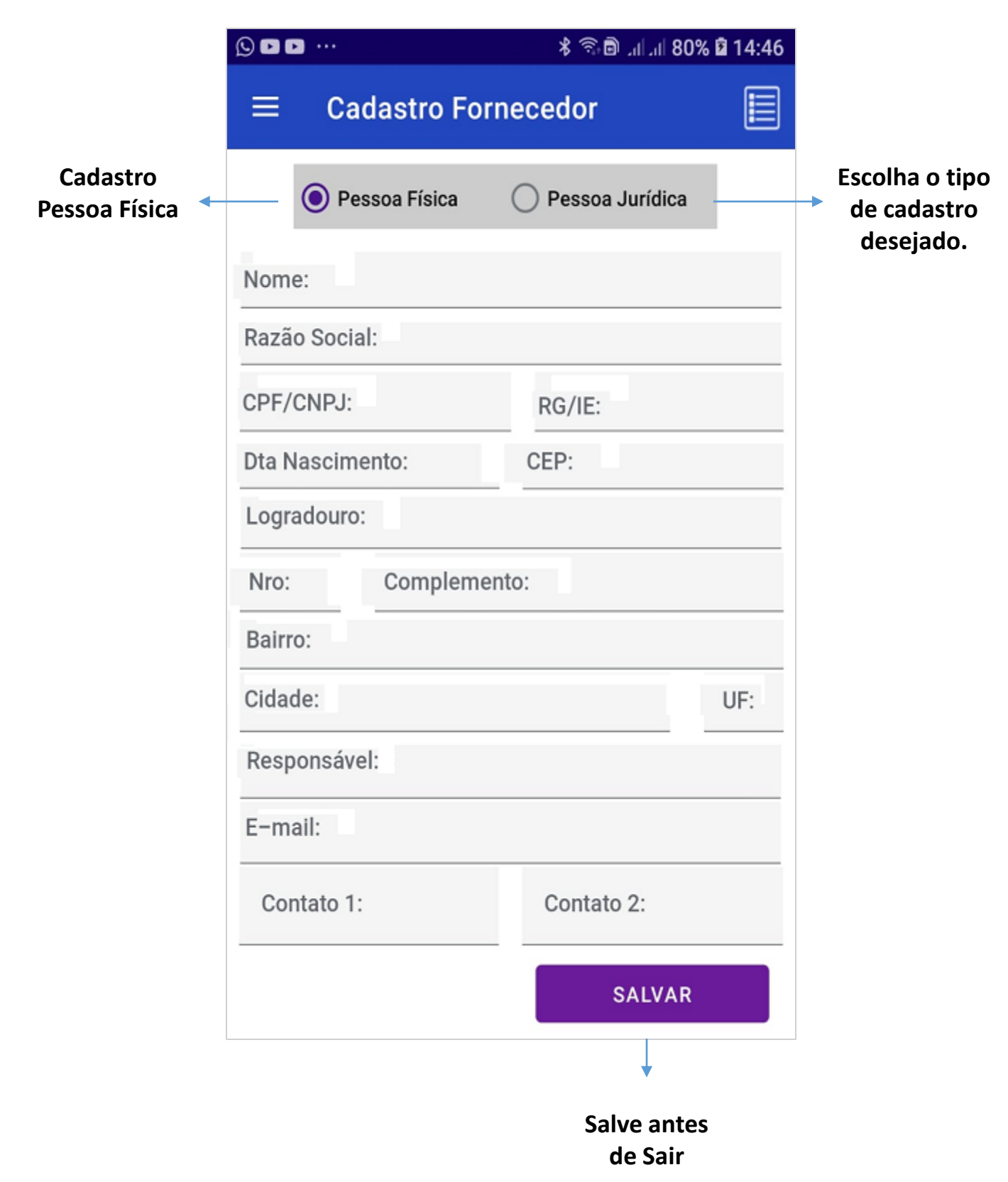

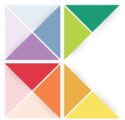

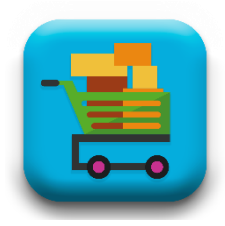

#### **CADASTRO DE PRODUTO**

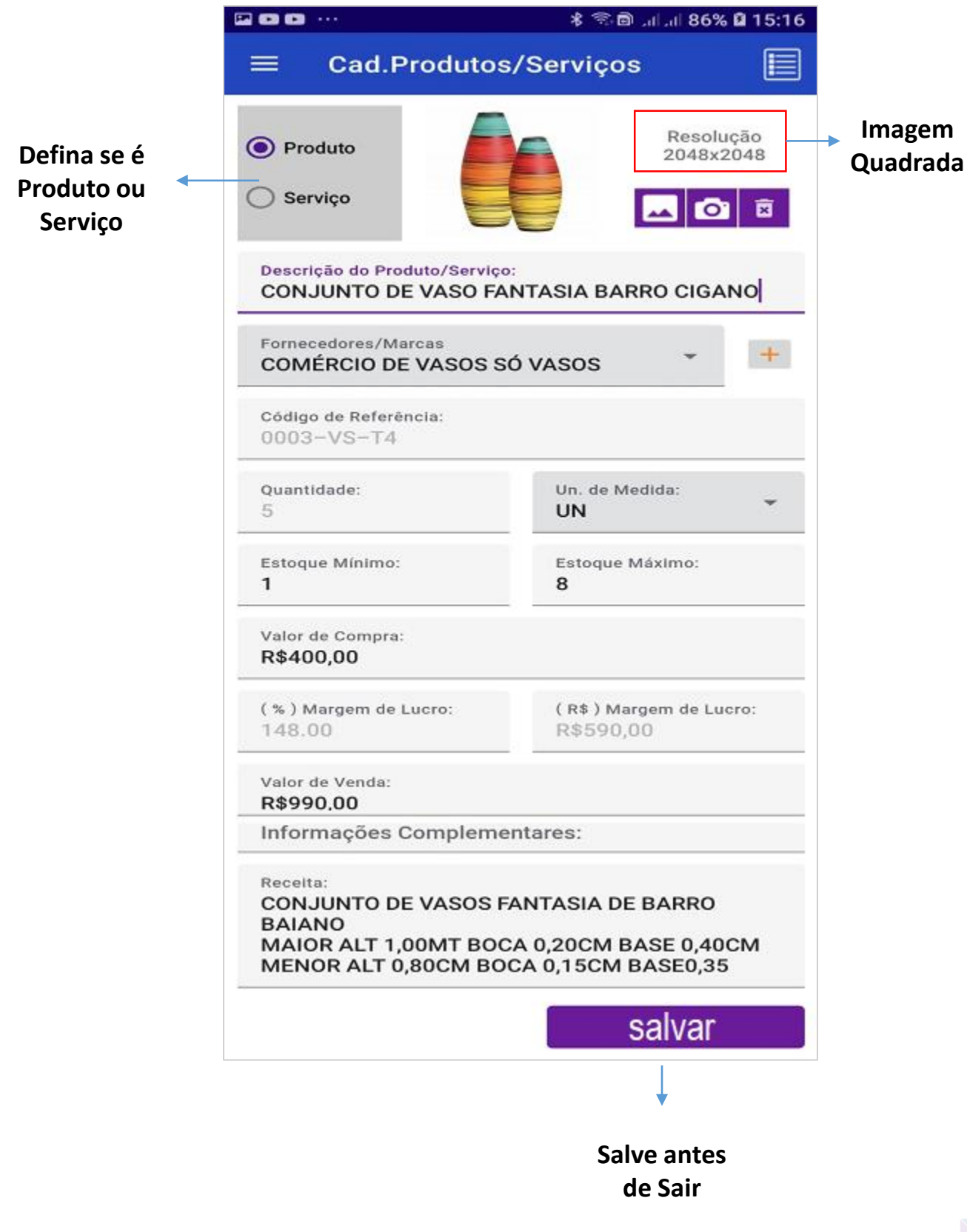

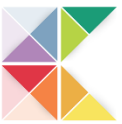

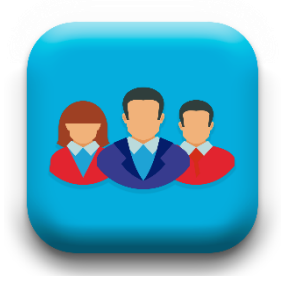

#### CADASTRO DE CLIENTE

|                               | ⊒©⊠…                       |                                            |      | ¥ 🗟 🖻   939           | % 🛿 15:41 |                                 |
|-------------------------------|----------------------------|--------------------------------------------|------|-----------------------|-----------|---------------------------------|
|                               | ≡ c                        | adastro Cl                                 | ient | es                    |           |                                 |
| Cadastro<br>Pessoa Física     |                            | Pessoa Física                              | C    | Pessoa Jurídica       |           | Escolha o tipo<br>→ de cadastro |
|                               | Nome do<br>Pedro P         | Nome do Cliente:<br>Pedro Paulo de Machado |      |                       |           |                                 |
|                               | Razão S                    | ocial:                                     |      |                       |           |                                 |
| Temos uma<br>configuração     | CPF/CNP.<br>385.484        | J:<br>.126–40                              |      | RG/IE:<br>124587458   |           |                                 |
| para te<br>lembrar o          | Dta Nasci<br>12–12         | mento:                                     |      | CEP:<br>01423-000     |           |                                 |
| aniversário<br>do seu cliente | Logradour<br>Rua Jos       | Logradouro:<br>Rua José Maria Lisboa       |      |                       |           |                                 |
| do seu chente                 | Nro:<br>1425               | Nro: Complemento:<br>1425 apto 123         |      |                       |           |                                 |
|                               | Bairro:<br>Jardim Paulista |                                            |      |                       |           |                                 |
|                               | Cidade:<br>SÃO PAI         | Cidade:<br>SÃO PAULO                       |      |                       | UF:<br>SP |                                 |
|                               | Responsável:<br>Pedro      |                                            |      |                       |           |                                 |
|                               | E-mail:<br>bitelo_1        | 2b@gmail.cor                               | n    |                       |           |                                 |
|                               | Contato 1<br>(11) 959      | 954-7648                                   |      | Contato 2:            |           |                                 |
|                               | Cliente de 02-12-          | sde:<br>2020                               |      |                       |           |                                 |
|                               |                            |                                            |      | SALVAR                |           |                                 |
|                               |                            |                                            |      | Ļ                     |           |                                 |
|                               |                            |                                            |      | Salve ante<br>de Sair | S         |                                 |

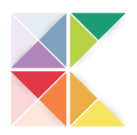

#### LANÇAMENTO DE DESPESA

100

|                                    | ****                                   | 🔊 🖻lil 100% 🛢 15:55    |                            |
|------------------------------------|----------------------------------------|------------------------|----------------------------|
|                                    | $\equiv$ Despesas                      |                        |                            |
| Lista Definida 🛛 🛶                 | Despesas                               | •                      |                            |
|                                    | Valor                                  |                        |                            |
| Data do<br>vencimento              | Data Dê 2 cliques<br>para o calendário | PAGO ———               | Se já pagou<br>marque esse |
| Uma informação<br>que te lembre do | Observação                             |                        | campo                      |
| que se trata                       | Regume Der Despass Selecioner          | 10                     |                            |
| Resumo de<br>despesa<br>desta      | Mês:<br>Total Lançado:<br>Pagos:       | 19                     |                            |
| modalidade                         | Abertos:<br>Qtde de Lançamentos:       |                        |                            |
|                                    |                                        | SALVAR                 |                            |
|                                    |                                        | •                      |                            |
|                                    |                                        | Salve antes<br>de Sair |                            |

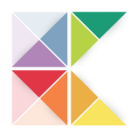

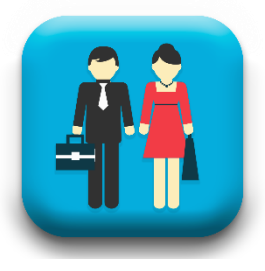

|                                  |                                                      | ¥ ி 🖻 .ர. ர 96% 🛢 17:35                                                                                                    |                                   |
|----------------------------------|------------------------------------------------------|----------------------------------------------------------------------------------------------------|-----------------------------------|
|                                  | $\equiv$ Meus Dado                                   | )S                                                                                                    |                                   |
| Imagem/Logo<br>do seu<br>negócio | Cod. C<br>Nome<br>Plano<br>Tempo<br>Email:<br>Último | Cliente:10173-Desde:02-12-2020<br>:: VICTOR OLIVER<br>: Prata<br>o Restante: 242dias<br>: videoskontrole@gmail.com<br>o Evento: | Informações<br>sobre seu<br>Plano |
| Use para                         |                                                      | o Sincronismo: 31-05-2021 08:23:43                                                                                              |                                   |
| mudar ou                         | <u></u>                                              |                                                                                                    |                                   |
| colocar uma<br>imagem            |                                                      |                                                                                                    |                                   |
|                                  | Minhas Vendas                                        | Minhas Trocas                                                                                                    |                                   |
|                                  | TUNE                                                 |                                                                                                    |                                   |
|                                  | Minhas Despesas                                      | Meus Clientes                                                                                                    |                                   |
|                                  | <u>e</u>                                             | <b>AND</b>                                                                                                    |                                   |
|                                  | Agend. Pendentes                                     | Meus Produtos                                                                                                    |                                   |
|                                  |                                                      |                                                                                                    |                                   |
|                                  | Receb. Pendentes                                     | Fornecedores                                                                                                    |                                   |
|                                  |                                                      |                                                                                                    |                                   |
|                                  | Orçamentos                                           | Agenda                                                                                                    |                                   |

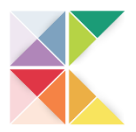

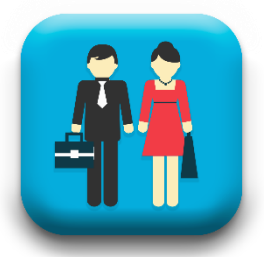

#### **MINHAS VENDAS**

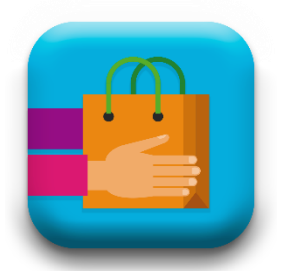

| a 🖸 🗛 · 🛛 🕺 🕷 🛱 .⊪ 🗐 81% 🖹 14   |                            |  |  |
|---------------------------------|----------------------------|--|--|
| $\equiv$ Minhas Vendas          | +                          |  |  |
| Cliente: Regina de Aquino       |                            |  |  |
| Data: 24/02/2021 14:40:24       | Venda: 47992               |  |  |
| Valor R\$: 330,00               | DINHEIRO                   |  |  |
| Cliente: Luiz Carlos de Coimbra |                            |  |  |
| Data: 23/02/2021 19:22:29       | Venda: 47973               |  |  |
| Valor R\$: 290,00               | DINHEIRO                   |  |  |
| Cliente: Nacir Fernandes        |                            |  |  |
| Data: 23/02/2021 18:38:02       | Venda: 47972               |  |  |
| Valor R\$: 560,00               | CARTEIRA                   |  |  |
| Cliente: Osvaldo Mariano de An  | drade                      |  |  |
| Data: 20/02/2021 07:39:23       | Venda: 47841               |  |  |
| Valor R\$: 400,00               | CARTEIRA                   |  |  |
| Cliente: Luiz Carlos de Coimbra | 1                          |  |  |
| Data: 19/02/2021 11:10:24       | Venda: 47746               |  |  |
| Valor R\$: 1.104,00             | DINHEIRO                   |  |  |
| Cliente: Nacir Fernandes        |                            |  |  |
| Data: 17/02/2021 15:30:44       | Venda: 47612               |  |  |
| Período: 24/02/2021             | Total Vendas R\$: 330,00   |  |  |
| Período: SEMANA                 | Total Vendas R\$: 3.239,40 |  |  |
| Período: 15 DIAS                | Total Vendas R\$: 5.382,92 |  |  |
| Período: FEVEREIRO/2021         | Total Vendas R\$: 5.382.92 |  |  |

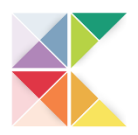

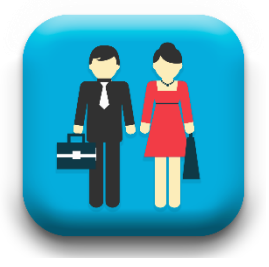

## MINHAS VENDAS/DETALHES

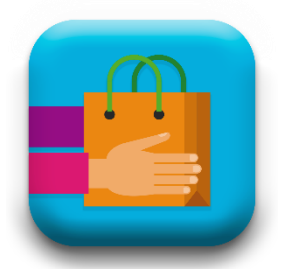

P > S ... 19:21 🛢 🕄 🕯 اير اير 🗟 🛠 Minhas Vendas Cliente: Márcia de Oliveira Queiroz Data: 02/06/2021 18:07:03 Venda: 51963 Valor R\$: 88.81 Cliente: Pedro Paulo de Machado Da Va Excluir Itens Va Compartilhar (PDF) Compartilhar (IMAGEM) Va Imprimir (Impressora Térmica) Sair Valor R\$: 610,00 Cliente: Maria Paula de Araujo a: 06/05/2021 18:58:56 Venda: 51032 Período: 02/06/2021 Total Vendas R\$: 1.394,32 Período: SEMANA Total Vendas R\$: 1.394,32 Período: 15 DIAS Total Vendas R\$: 2.004.32 Período: JUNHO/2021 Total Vendas R\$: 1.394,32

Dando um leve clique sobre a venda nessa tela terá essas opções.

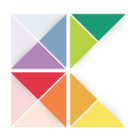

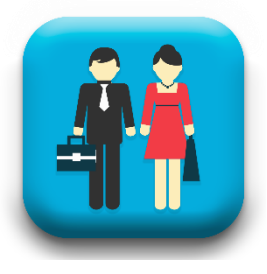

# MINHAS TROCAS

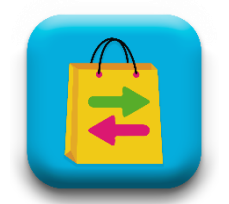

Nunca mais suas trocas serão esquecidas até serem finalizadas.

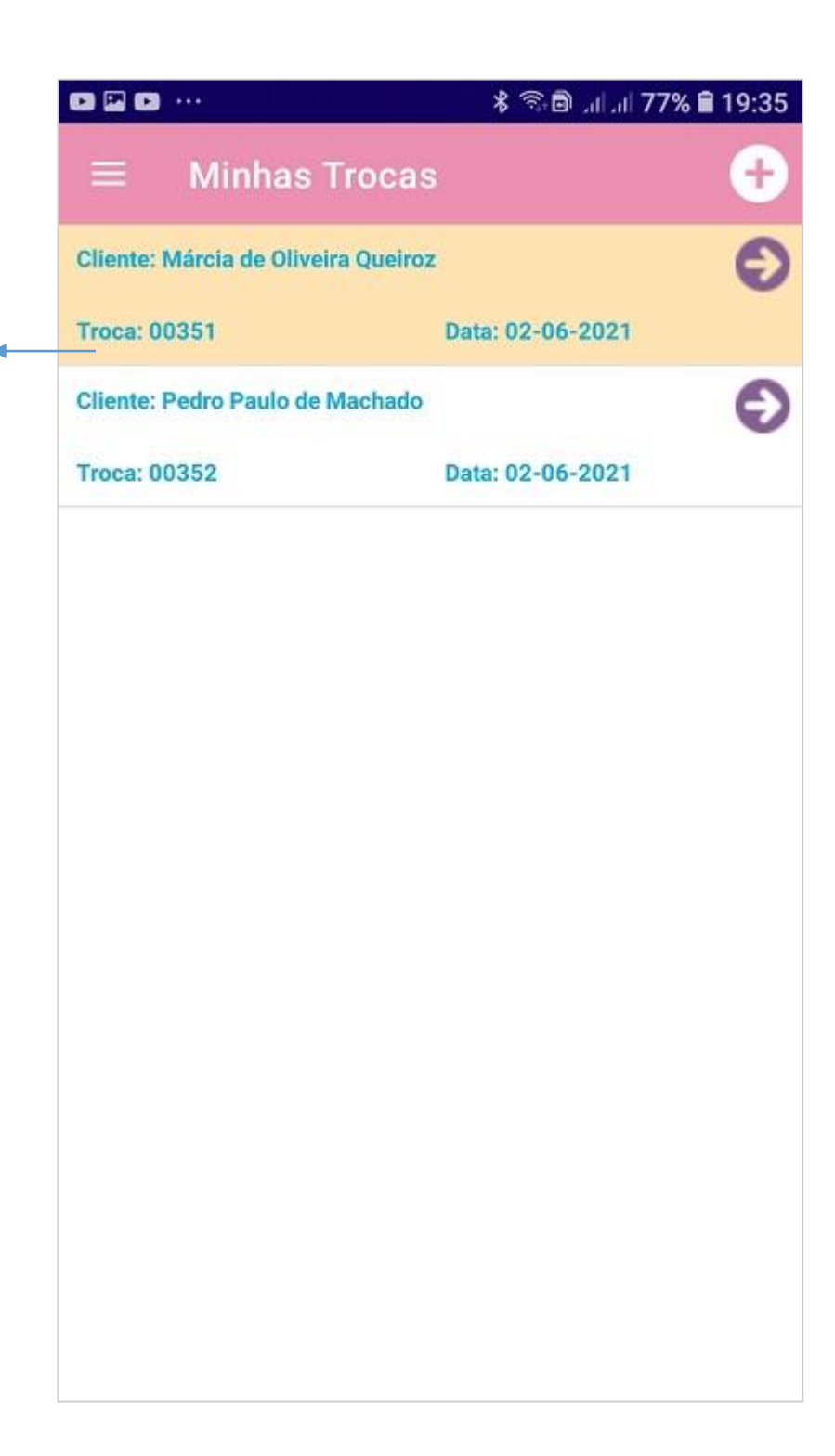

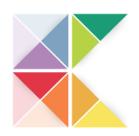

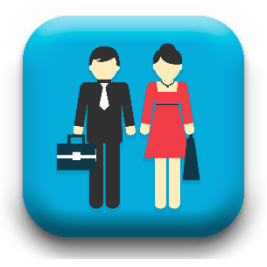

#### MINHAS TROCAS/DETALHES

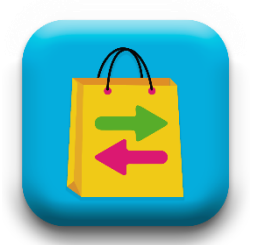

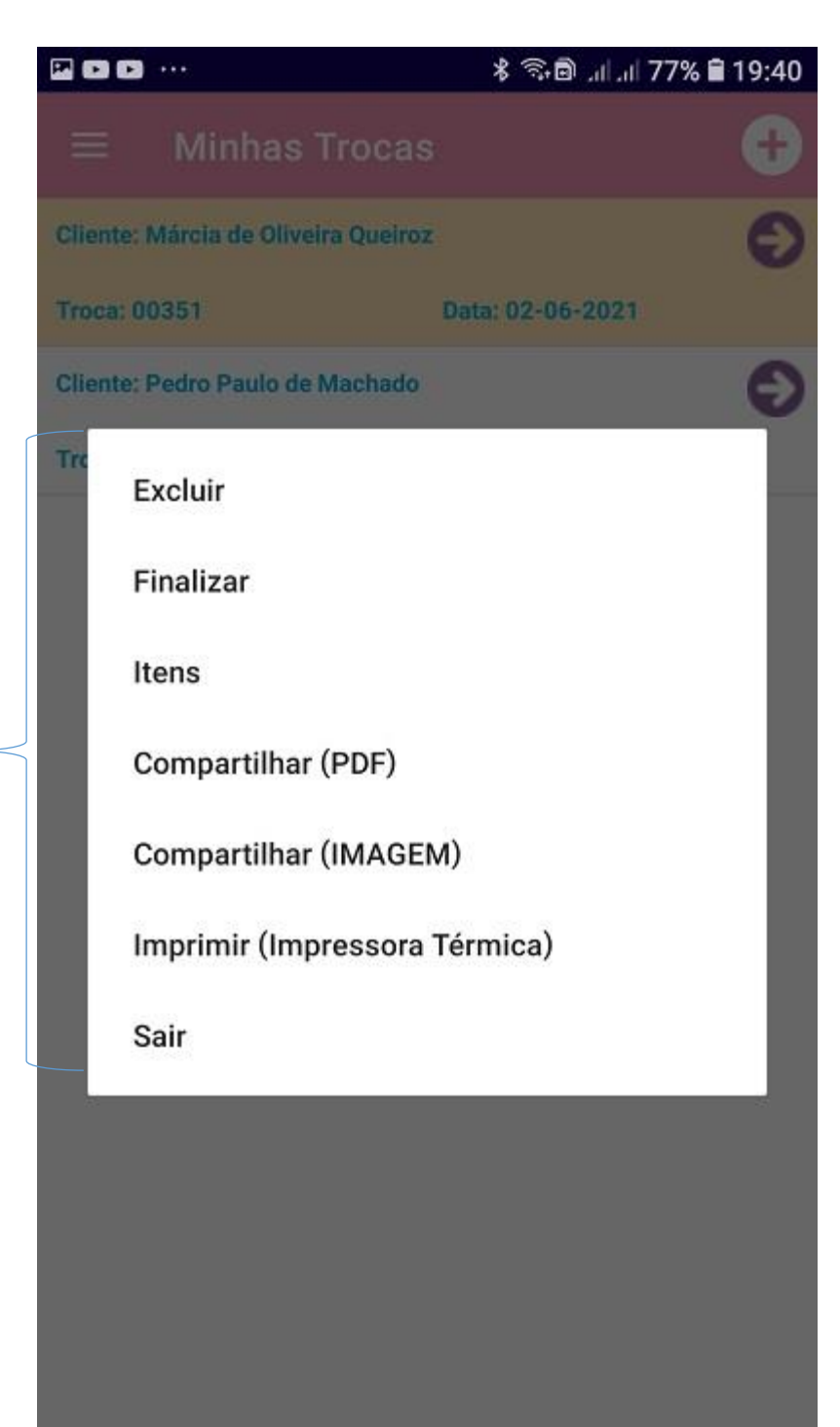

Dando um leve clique sobre a troca nessa tela terá essas opções.

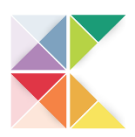

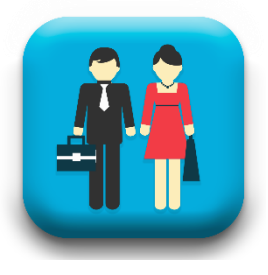

### MINHAS DESPESAS

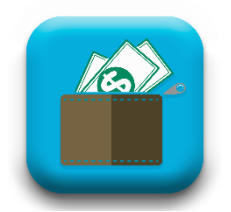

Tudo o que foi lançado lá na despesa você tem acesso aqui nessa lista.

Se está paga ou não em dia ou atrasada.

Qual o tipo de despesa e a observação que você lançou.

| 2 X                                                                   | * 🛰 🖻 .d *   | <sup>6</sup> .il 28% 🖻 23:43 |
|-----------------------------------------------------------------------|--------------|------------------------------|
| $\equiv$ Minhas Desp                                                  | oesas        | ÷                            |
| Tipo: Combustível<br>Vencimento: 24-05-2021<br>Posto Do João          | R\$ 250,00   | Pagar<br>Atraso de: 9 dias   |
| Tipo: Compra Produtos<br>Vencimento: 31-12-2020<br>Pedido 03          | R\$ 1.762,00 | Pago                         |
| Tipo: Impostos<br>Vencimento: 28-12-2020<br>Imposto Referente ao ICMS | R\$ 1.850,00 | 🔽 Pago                       |
| Tipo: Combustível<br>Vencimento: 26 <mark>-12-2020</mark>             | R\$ 100,01   | Pago                         |
| Tipo: Compra Produtos<br>Vencimento: 16-12-2020                       | R\$ 100,00   | 🗹 Pago                       |
|                                                                       |              |                              |
| Período: JUNHO/2021                                                   |              | Total R\$: 0,00              |

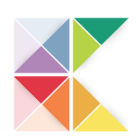

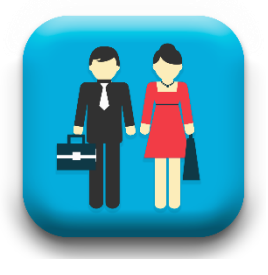

# **MEUS CLIENTES**

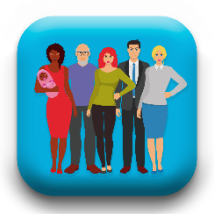

|                                           | an \$¥⊜\$                                     | 29% 🖻 23:46 |
|-------------------------------------------|-----------------------------------------------|-------------|
|                                           | Meus Clientes                                 | ÷           |
| Aqui é sua lista de<br>clientes, fácil de | Selecionar Todos:                             | ×           |
|                                           | Luiz Carlos de Coimbra<br>(11) 95954-7648     | e           |
|                                           | Maria Paula de Araujo<br>(11) 95954-7648      | e.          |
| acessar e fácil de<br>localizar o cliente | Márcia de Oliveira Queiroz<br>(11) 95954-7648 | e           |
| desejado.<br>E tem mais olhe e            | Nacir Fernandes<br>(11) 95954-7648            | e.          |
| entenda na próxima<br>página.             | Osvaldo Mariano de Andrade<br>(11) 95954-7648 | C.          |
|                                           | Pedro Paulo de Machado<br>(11) 95954-7648     | C           |
|                                           | Regina de Aquino<br>(11) 95954-7648           | e.          |
|                                           |                                               |             |
|                                           |                                               |             |

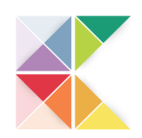

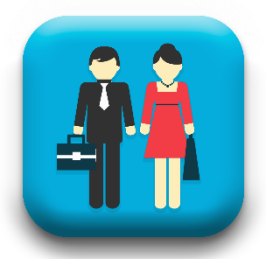

# **MEUS CLIENTES/DETALHES**

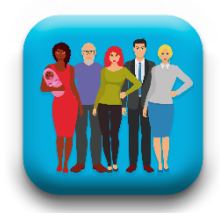

|                            |   | Δ                                      | 🖇 🛰 🗊 ,ıli 👯 ,ıli 29% 🖻 | 23:50 |
|----------------------------|---|----------------------------------------|-------------------------|-------|
|                            | ≡ | Meus Clientes                          |                         | •     |
|                            |   | Selecionar Todos:                      | 8                       |       |
|                            |   | Luiz Carlos de Coir<br>(11) 95954-7648 | mbra                    | E.    |
|                            |   | Maria Paula de Ara<br>(11) 95954-7648  | aujo                    | e.    |
|                            | ſ | Detalhes                               |                         | -     |
| Dando um                   | 1 | Editar                                 |                         |       |
| leve clique<br>sobre o     |   | Excluir                                |                         |       |
| cliente nessa<br>tela terá |   | Ligar                                  |                         | 4     |
| essas opções.              | I | Vendas                                 |                         | 3     |
|                            | t | Sair                                   |                         | 9     |
|                            |   |                                        |                         |       |
|                            |   |                                        |                         |       |
|                            |   |                                        |                         |       |
|                            |   |                                        |                         |       |

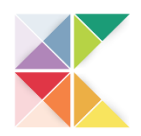

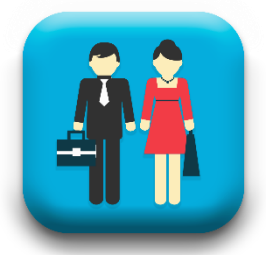

# **MEUS CLIENTES/DETALHES**

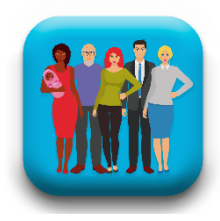

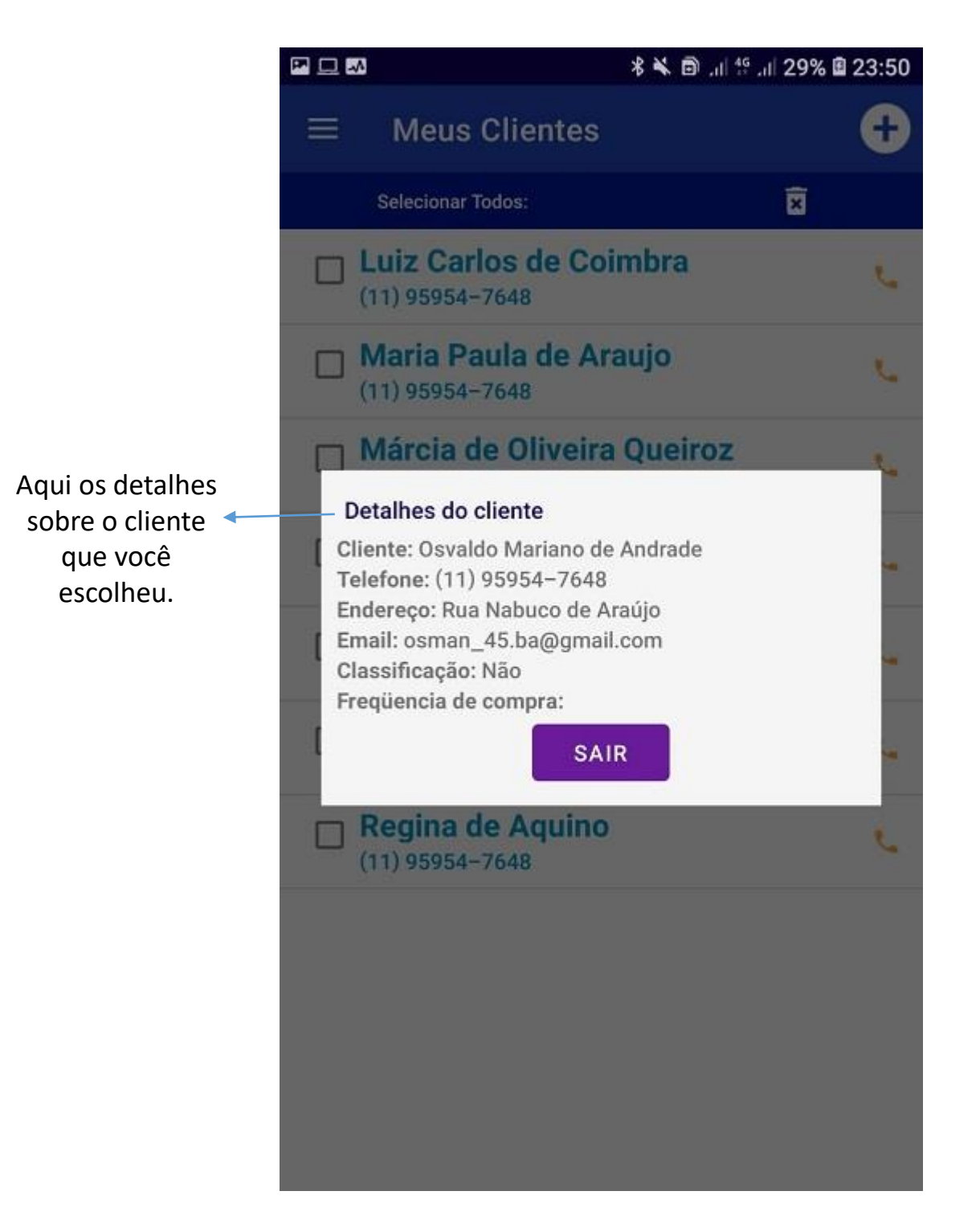

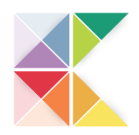

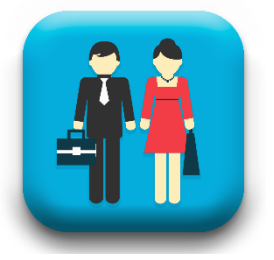

#### AGENDAMENTOS PENDENTES

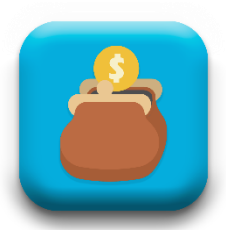

Nessa tela você vai fazer o ACOMPANHAMENTO o seu PÓS VENDA que é onde você fideliza seu cliente.

O padrão de acompanhamento é após **2 dias** você entra em contato para saber se ele está satisfeito com sua compra e se tem alguma dúvida.

Após **2 semanas** você vai ligar para ver se ele está usando o produto e se ele já atingiu o resultado desejado ou melhora.

E o que vai abrir para novas vendas após **2 meses** que é onde geralmente o item que ele comprou já está terminando ou se ele parcelou já terminou de pagar, você vai dar uma ligada ou mandar uma mensagem dizendo que você está com novos produtos, LANÇAMENTOS e que gostaria de mostrar para ele.

Já marcando uma data e o ciclo de uma nova venda iniciou.

| 🖬 M 🖬 + 🔹 🔅                       | 8 🔌 🖘 🖻 . d .d 70% 🖬 18:37 |
|-----------------------------------|----------------------------|
| ≡ Pós-Venda                       |                            |
| Cliente: Osvaldo Mariano de Andra | de                         |
| Venda: 47841                      |                            |
| Retorno: 26/04/2021               | Contactar                  |
| Cliente: Pedro Paulo de Machado   |                            |
| Venda: 51988                      |                            |
| Retorno: 07/06/2021               | Contactar                  |
| Cliente: Osvaldo Mariano de Andra | de                         |
| Venda: 51987                      |                            |
| Retorno: 07/06/2021               | Contactar                  |
| Cliente: Pedro Paulo de Machado   |                            |
| Venda: 51988                      |                            |
| Retorno: 18/06/2021               | Contactar                  |
| Cliente: Osvaldo Mariano de Andra | de                         |
| Venda: 51987                      |                            |
| Retorno: 21/06/2021               | Contactar                  |
| Cliente: Osvaldo Mariano de Andra | de                         |
| Venda: 51987                      |                            |

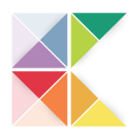

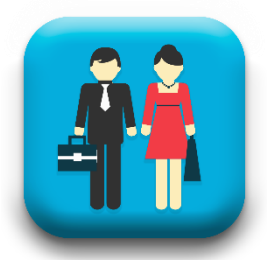

## ACOMPANHAMENTO

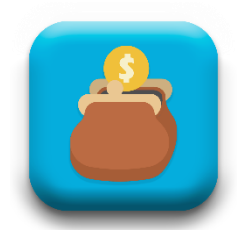

Ao selecionar o acompanhamento do dia com um leve clique sobre o nome do cliente vai aparecer essa tela onde você poderá escolher.

#### Contatar ou ver os Itens Vendidos

Acompanhe as duas próximas páginas onde explicarei a sequência.

|                                                                                        | ↑         |
|----------------------------------------------------------------------------------------|-----------|
| ≡ Pós-Venda                                                                            |           |
| Cliente: Osvaldo Mariano de And                                                        | rade      |
| Venda: 47841                                                                           |           |
| D                                                                                      |           |
| Retorno: 26/04/2021                                                                    | Contactar |
| Cliente: Pedro Paulo de Machado                                                        |           |
| Venda: 51988                                                                           |           |
|                                                                                        | _         |
| Retorno: 07/06/2021                                                                    | Contactar |
| Cli<br>Contatar<br>Ve                                                                  |           |
| Re Itens da Venda                                                                      | ətar      |
| Cliente: Pedro Paulo de Machado                                                        | )         |
| Venda: 51988                                                                           |           |
| Retorno: 18/06/2021                                                                    | Contactar |
| Cliente: Osvaldo Mariano de And                                                        | rade      |
|                                                                                        |           |
| Venda: 51987                                                                           |           |
| Venda: 51987<br>Retorno: 21/06/2021                                                    | Contactar |
| Venda: 51987<br>Retorno: 21/06/2021<br>Cliente: Osvaldo Mariano de And                 | Contactar |
| Venda: 51987<br>Retorno: 21/06/2021<br>Cliente: Osvaldo Mariano de And<br>Venda: 51987 | Contactar |

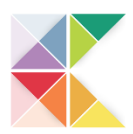

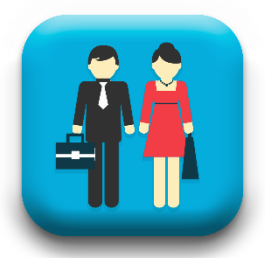

# AGENDAMENTOS PENDENTES

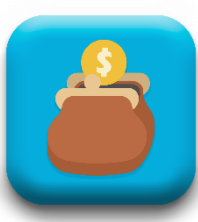

Escolhendo a opção **Itens da Venda** em um POPAP vai mostrar todos os produtos desta venda para você dar uma recordada nessa lista e preparar seu argumento.

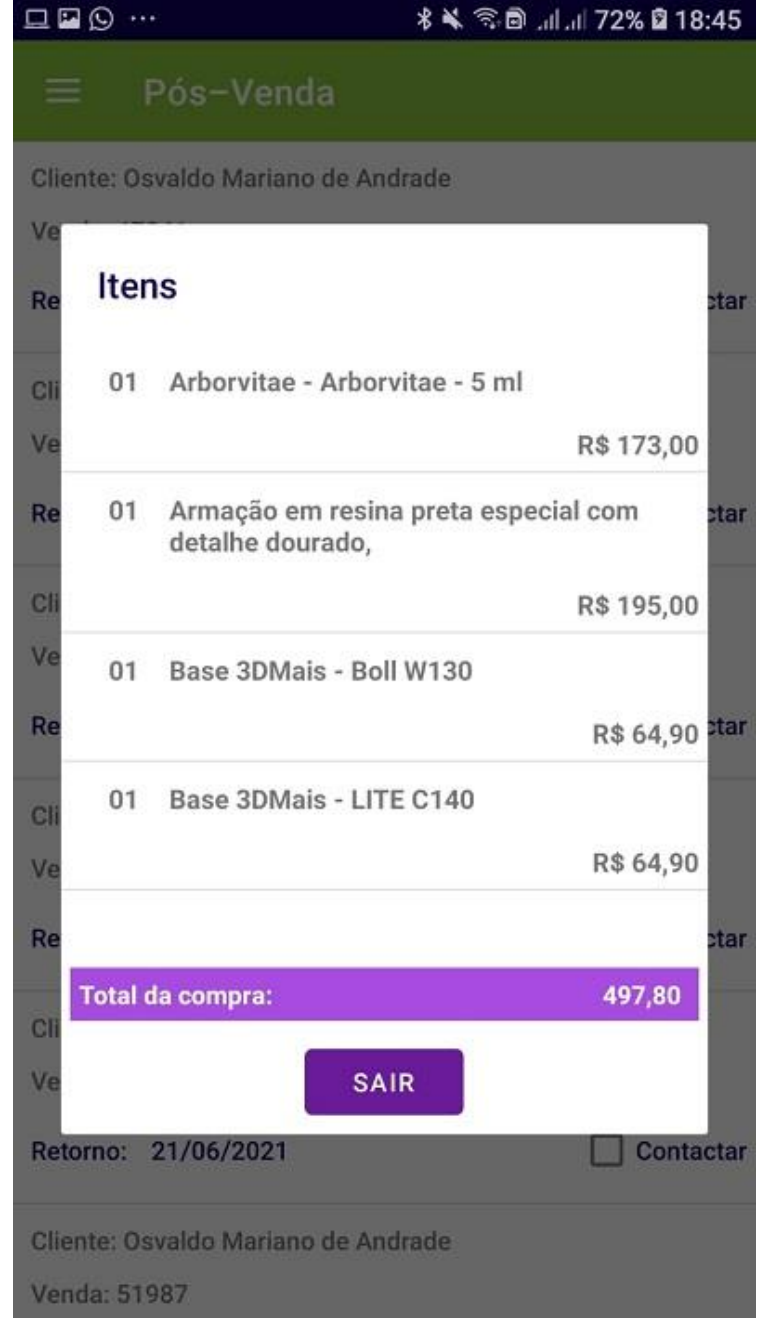

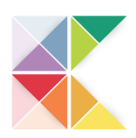

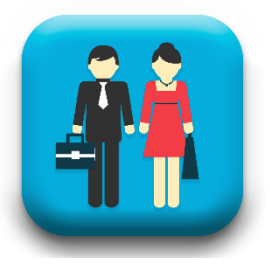

#### AGENDAMENTOS PENDENTES

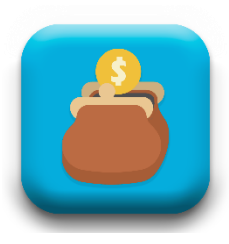

E se você escolher a opção **Contatar** irá abrir esse POPAP para você escolher o modo que prefere para falar com seu cliente, por uma ligação tradicional ou por whatsapp.

Se preferir ligação antes da ligação porém você pode enviar via mensagem no whatsapp os itens da última compra com um texto que já está definido no sistema.

Se preferir um bate papo no whats envia o texto e dali para frente é com você o momento estará preparado para você iniciar o PÓS VENDA, acompanhe na próxima página o texto da mensagem do whatsapp

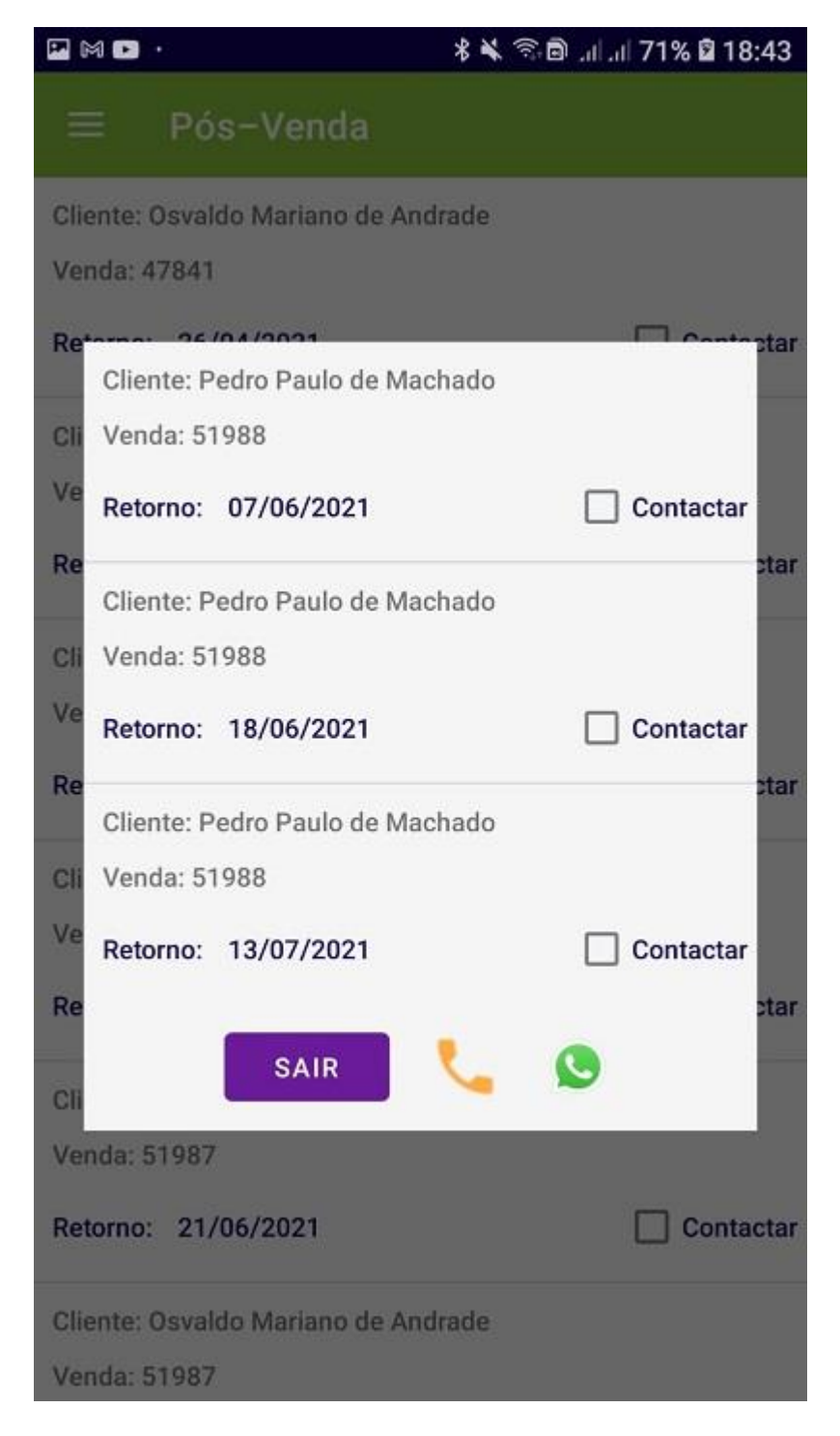

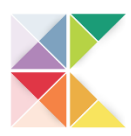

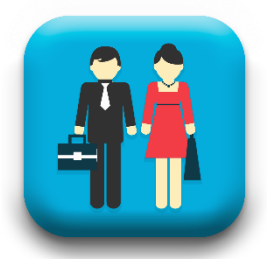

# AGENDAMENTOS PENDENTES

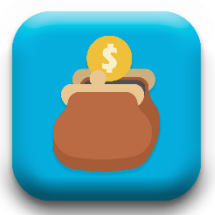

| 0 🖬 M  | ·· 🕴 🛠 🗟 ແມ່.ແ 71% 🖬 18:44                                                                                                    |
|--------|----------------------------------------------------------------------------------------------------|
| ← PPM  | Cliente Pedro Paulo de Machado<br>Agradeço sua atenção já resp                                                                                                    |
|        | Olá Pedro Paulo de Machado!<br>Como foi a experiência da sua última<br>compra?!<br>Foram esses itens que você comprou:<br>1 - Arborvitae - Arborvitae - 5 ml<br>1 - Armação em resina preta especial com<br>detalhe dourado,<br>1 - Base 3DMais - Boll W130<br>1 - Base 3DMais - LITE C140<br>Me diga ficou feliz com sua compra? Tem<br>alguma dúvida sobre como usar cada um<br>deles?<br>Aguardo suas respostas.<br>Agradeço por ter uma pessoa tão especial<br>como cliente, se precisar me chame que te |
|        | Até mais!!! 18:43 🗸                                                                                                    |
|        |                                                                                                    |
| () (i) | Vigite uma mensagem 🛛 📎 🧕 Ӌ                                                                                                    |

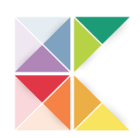

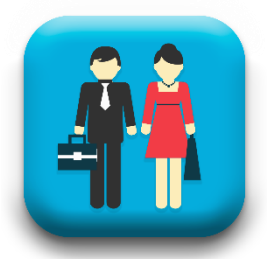

# **MEUS PRODUTOS**

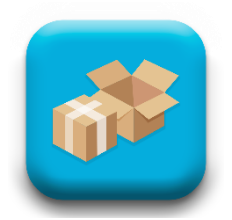

|                            | 🖬 🖬 🗛 · 🛛 🕺 🖏                    | 🖇 🔌 🕾 🔁 . 🗐 81% 🛢 14:42 |  |
|----------------------------|----------------------------------|-------------------------|--|
|                            | $\equiv$ Meus Produtos           | +                       |  |
| Busca por<br>Fornecedor <  | Vitória Vendas                   | Q                       |  |
| Busca o item<br>deseiado   | Digite o produto                 | Q                       |  |
|                            | Sapatilha Preta Bico Fino 38.    |                         |  |
|                            | Produto 100104                   | R\$: 49,90              |  |
|                            | Vitória Vendas                   | Estoque: 122            |  |
|                            | Sapato Feminino Preto Social 39. |                         |  |
|                            | Produto 100107                   | R\$: 149,90             |  |
|                            | Vitória Vendas                   | Estoque: 154            |  |
| Clicando sobre o           | Sapato Infantil 21.              |                         |  |
| item abrirá um             | Produto 100106                   | R\$: 38,90              |  |
| POPAP com                  | Vitória Vendas                   | Estoque: 139            |  |
| algumas opções             | Sapato Masculino Marrom 42.      |                         |  |
| Editar                     | Produto 100103                   | R\$: 89,90              |  |
| Alterar Estoque<br>Excluir | Vitória Vendas                   | Estoque: 136            |  |
| Sair                       | Tênis Preto Fino Casual 39.      |                         |  |
|                            | Produto 100105                   | R\$: 56,90              |  |
|                            | Vitória Vendas                   | Estoque: 139            |  |
|                            | Tênis Unisex 39.                 |                         |  |

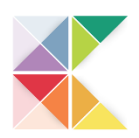

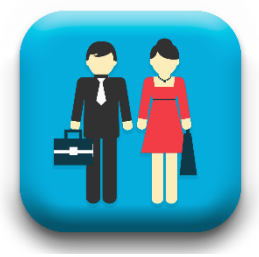

# **RECEBIMENTOS PENDENTES**

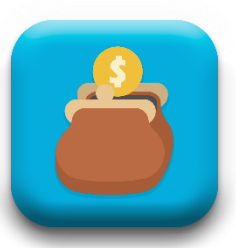

| ில் வி.ரி. 100% 🛢 20:04    |                                                                                                    |
|----------------------------|----------------------------------------------------------------------------------------------------|
| dentes                     |                                                                                                    |
|                            |                                                                                                    |
| R\$ 20,00 Clique a         | aqui<br>er o                                                                                                    |
|                            | onto                                                                                                    |
| 09/06/2021 parcial         | ou                                                                                                    |
| total                      | I                                                                                                    |
| R\$ 30,54                  |                                                                                                    |
| 0.1/05/0000                |                                                                                                    |
| 24/06/2021                 |                                                                                                    |
|                            |                                                                                                    |
| R\$ 640,80                 |                                                                                                    |
| 02/07/2021                 |                                                                                                    |
| R\$ 189,00                 |                                                                                                    |
|                            |                                                                                                    |
| 03/07/2021                 |                                                                                                    |
| R\$ 55,54                  |                                                                                                    |
| tal da Lista R\$: 2.376,90 |                                                                                                    |
|                            | Image: Second system Image: Second system   Image: Second system R\$ 20,00   09/06/2021 Image: Second system   09/06/2021 Image: Second system   R\$ 30,54 24/06/2021   R\$ 640,80 02/07/2021   02/07/2021 Image: Second system   R\$ 189,00 03/07/2021   R\$ 55,54 Second system   tal da Lista R\$: 2.376,900 Second system |

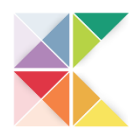

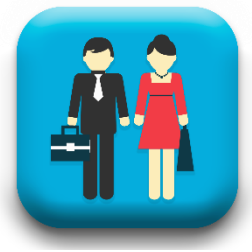

# **RECEBIMENTOS PENDENTES**

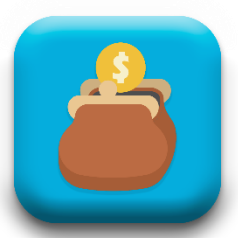

|              | 🖬 🕥 🖪                     | ष 🕺 🖘 🗟 .il .il 99% 🖬 2              | 20:03 |            |
|--------------|---------------------------|--------------------------------------|-------|------------|
|              | =                         | Recebimentos Pendentes               |       |            |
|              | 1                         | Escolha o cliente                    |       |            |
|              | Clic                      | Baixa de Parcela                     | н.    |            |
|              | Ver<br>Dat                | Deseja baixar esta parcela ?         | 90    |            |
| Valor devido |                           | Total da Parcela:<br>37,50           |       |            |
|              | Clie<br>And<br>Ver<br>Dat | Valor do Recebimento:<br>R\$17,50    | 50    | Valor Pago |
| Restante     | Clie                      | Valor Restante:<br>20,00             | 30    |            |
|              | Dat                       | Data do Vencimento:<br>09–06–2021    | L     |            |
|              | Clie                      |                                      | 00    |            |
|              | Data Ve                   | enda: 11/04/2021 11:48:58 20/05/2021 |       |            |
|              |                           | Atraso de: 14 dias                   |       |            |
|              |                           | Total da Lista R\$: 2.3              | 94,40 |            |

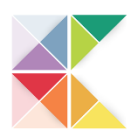

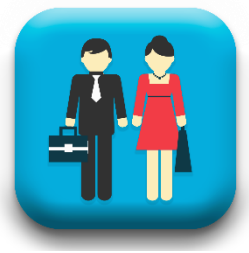

# **RECEBIMENTOS PENDENTES**

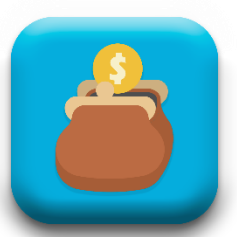

|                  | A                                  | 🖇 🔌 🗟 🗟 երի որ 98% 🖬 20:01 |
|------------------|------------------------------------|----------------------------|
| Ξ                | Recebimentos P                     | endentes                   |
| Par              | rcelas                             |                            |
| Andrad           | le                                 | N4 JJ,J4                   |
| Venda:<br>Data V | 45905<br>enda: 24/01/2021 09:56:31 | 24/04/2021 Pago            |
| Cliente          | : Osvaldo Mariano de               |                            |
| And              | Recebimento salvo co               | om sucesso.                |
| Dat              |                                    | go                         |
| Dat              | Ok                                 |                            |
| Clie             | Compartilhar (Imagem)              | 10                         |
| Ver              | Imprimir (Impressora Té            | ermica)                    |
| Dat              |                                    | go                         |
| Data N           | 0000.00 00 2021                    |                            |
| Cliente          | : Osvaldo Mariano de<br>le         | R\$ 55,54                  |
| Venda:<br>Data V | 45905<br>enda: 24/01/2021 09:56:31 | 24/07/2021                 |
|                  |                                    |                            |
| Total:           |                                    | 555,40                     |
|                  | SAIR                               |                            |

#### Confirmação do Recebimento.

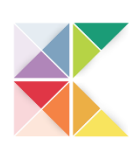

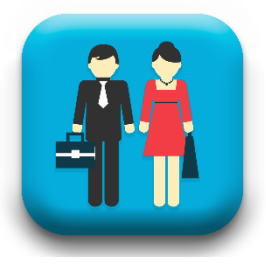

## FORNECEDORES

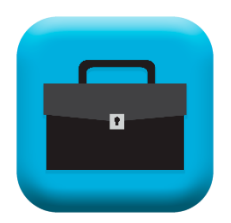

| 🗷 🖲 🏧 | • *             | 🔌 🖘 🖻 .al .al 100% 🛢 20:21 |
|-------|-----------------|----------------------------|
|       | Fornecedores    | ÷                          |
| сом   | ÉRCIO DE VASOS  | SÓ VASOS                   |
| Cons  | sultoria Ótica  |                            |
| Corre | eio             |                            |
| Cosn  | nética Brasil   |                            |
| Diver | rsos            |                            |
| INDU  | ISTRIA DE CACHA | ÇA DE SALINAS              |
| PRA   | FRENTE BRASIL   |                            |
| Terra | a Brasil        |                            |
| Vitór | ia Vendas       |                            |
|       |                 |                            |
|       |                 |                            |
|       |                 |                            |
|       |                 |                            |
|       |                 |                            |

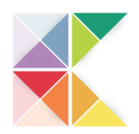

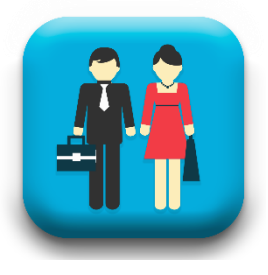

## **MEUS ORÇAMENTOS**

|   | ORÇAMENTOS |  |
|---|------------|--|
|   |            |  |
| 9 |            |  |
|   |            |  |

Com essa opção você pode fazer um orçamento deixar toda negociação salva e uma cópia com seu cliente e após confirmar você poucos cliques com transforma isso em venda e aí acontece a baixa de estoque e lançamentos no contas receber do seu а sistema.

| (B) 🔤 🕰 🔸                      | * 💊 🕾 🖻 allal 100% ∎ 20:29 |
|--------------------------------|----------------------------|
| ≡ Meus Orçamer                 | itos 🕂                     |
| Cliente: Márcia de Oliveira Qu | eiroz                      |
| Data: 03/06/2021 08:28:34      | Pedido: 00055              |
| Valor R\$: 168,80              | DINHEIRO                   |
| Cliente: Osvaldo Mariano de A  | Andrade                    |
| Data: 03/06/2021 08:27:38      | Pedido: 00054              |
| Valor R\$: 353,90              | DINHEIRO                   |
| Cliente: Nacir Fernandes       |                            |
| Data: 19/01/2021 07:08:48      | Pedido: 45608              |
| Valor R\$: 64,90               | DINHEIRO                   |
| Cliente: Osvaldo Mariano de A  | Andrade                    |
| Data: 19/01/2021 07:04:12      | Pedido: 45606              |
| Valor R\$: 309,70              | DINHEIRO                   |
| PERIODO                        | TOTAL R\$                  |
| 03/06/2021                     | 522,70                     |
| SEMANA                         | 522,70                     |
| 15 DIAS                        | 522,70                     |
| JUNHO/2021                     | 522,70                     |

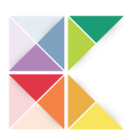

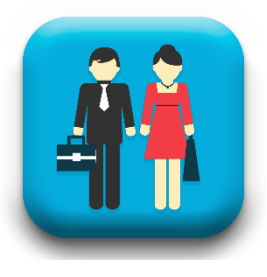

# **MEUS ORÇAMENTOS**

|   | ORÇAMENTOS |  |
|---|------------|--|
|   |            |  |
| 9 |            |  |
|   |            |  |

🖲 🖾 💀 · 🖇 🛸 🗟 اال الله 100% 🛢 20:34 **Meus Orçamentos** Cliente: Márcia de Oliveira Queiroz Data: 03/06/2021 08:28:34 Pedido: 00055 Valor R\$: 168,80 DINHEIRO Cliente: Osvaldo Mariano de Andrade D Excluir V Itens CI Da **Finalizar Venda** Va Compartilhar (PDF) CI Da Compartilhar (IMAGEM) V Imprimir (Impressora Térmica) PE R\$ Sair 15 DIAS 522,70

Com um leve toque sobre o orçamento desejado abre esse POPAP e você escolhe qual a sua melhor opção.

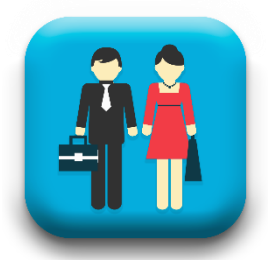

#### AGENDA

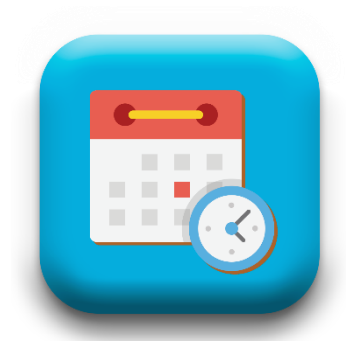

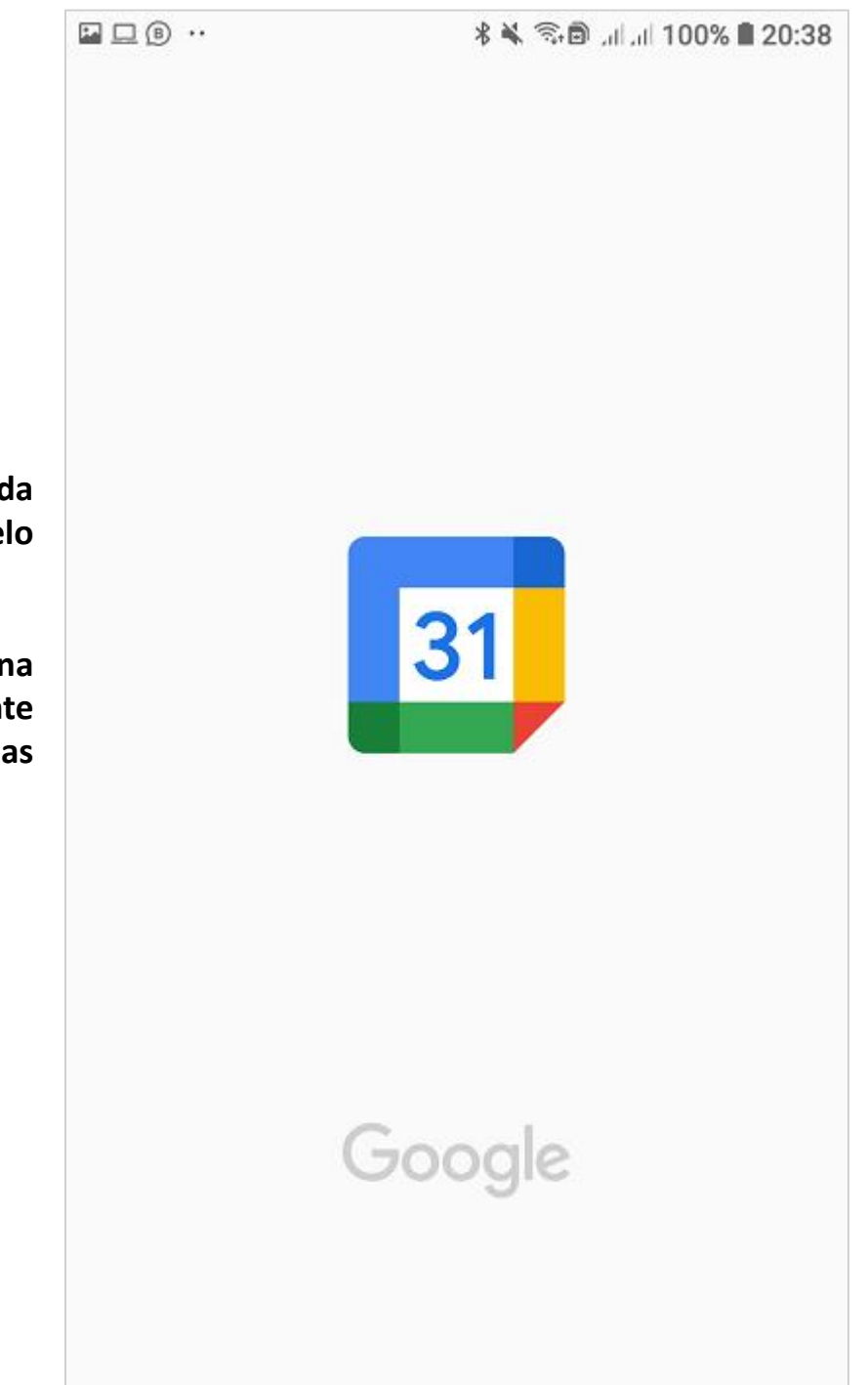

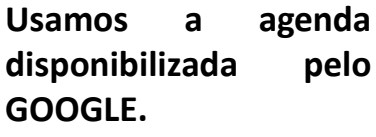

Pensando inclusive na integração do cliente com todas suas agendas.

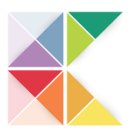

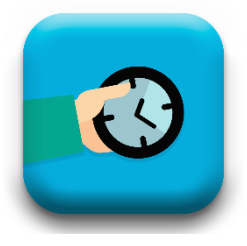

#### **ENTREGAS PENDENTES**

|                                         |                                                                           | 🖇 🗟 🖻 88% 🛢 18:30  |                                     |
|-----------------------------------------|---------------------------------------------------------------------------|--------------------|-------------------------------------|
|                                         | $\equiv$ Entregas Pendente                                                | es                 |                                     |
|                                         | Cliente: Pedro Paulo de Machado<br>Venda: 51962 Entrega em: 01-05-202     | 21                 | Tempo de<br>atraso da               |
|                                         |                                                                           | Atraso de: 32 dias | entrega                             |
| As entregas<br>pendentes<br>ficam todas | Cliente: Osvaldo Mariano de Andrade<br>Venda: 51961 Entrega em: 03-06-202 | 21                 | Data<br>→ combinada<br>para entrega |
| em um só<br>lugar.                      | Cliente: Márcia de Oliveira Queiroz<br>Venda: 51963 Entrega em: 07-06-202 | 21                 |                                     |
|                                         |                                                                           |                    |                                     |
|                                         |                                                                           |                    |                                     |
|                                         |                                                                           |                    |                                     |
|                                         |                                                                           |                    |                                     |
|                                         |                                                                           |                    |                                     |
|                                         |                                                                           |                    |                                     |

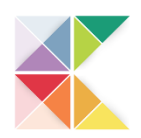

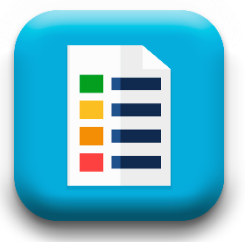

#### PANFLETO DE PRODUTOS

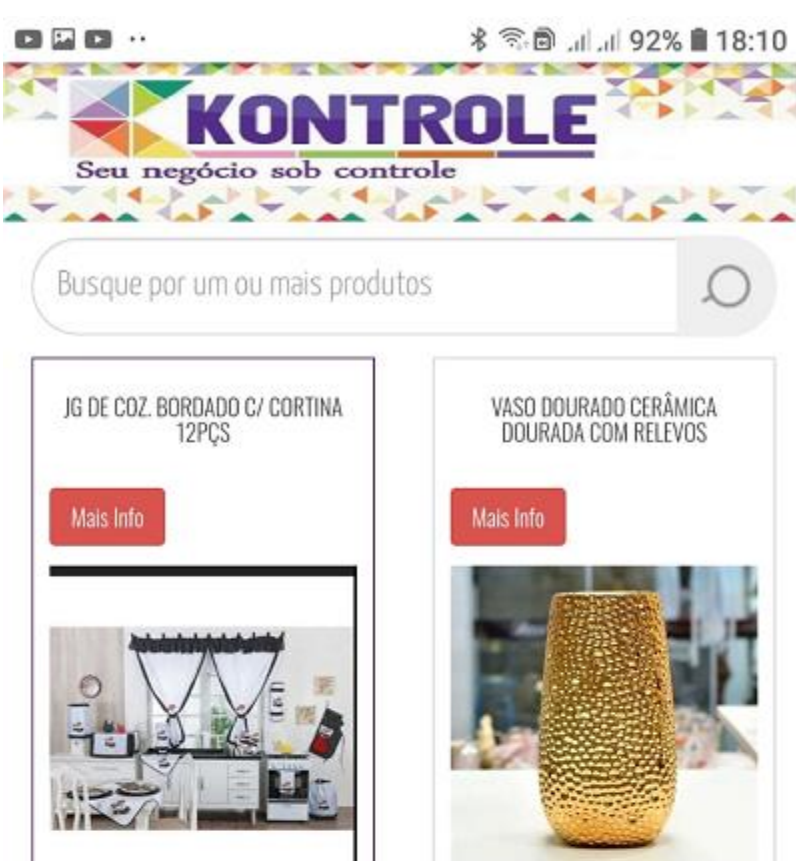

0003-VS-T040

#### R\$ 790.00

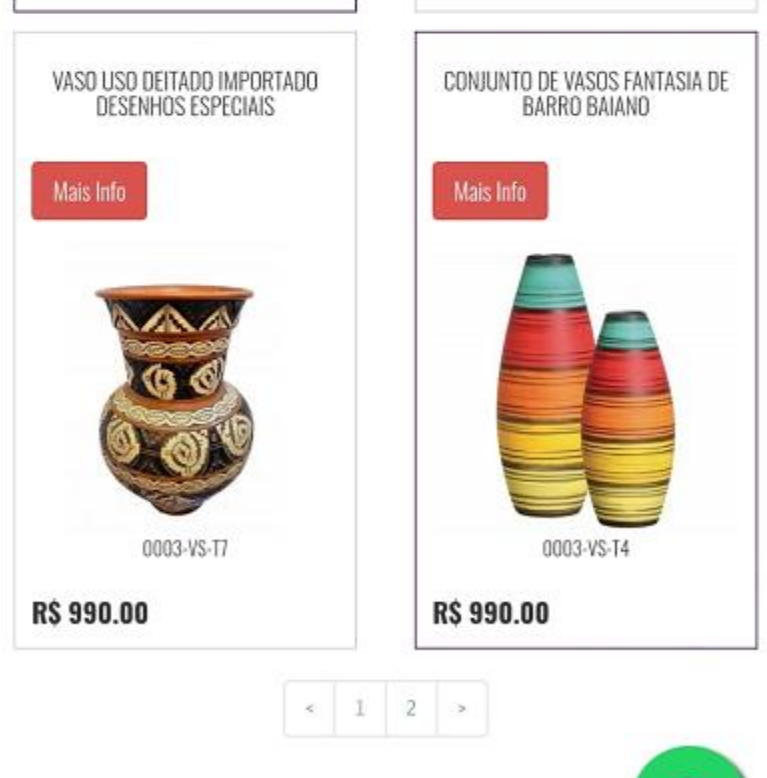

Página 1 de 2, mostrando 20 registros de um

Seu cadastro de produto pode se transformar em um poderoso parceiro de venda com um panfleto com link exclusivo do seu negócio.

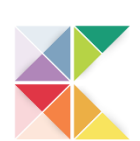

Copyright © 2021 | AppKontrole

Fabiano

R\$ 140.00

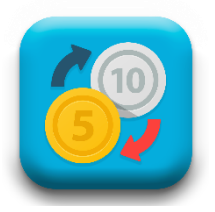

## ACERTO DE ESTOQUE

|                             | ₩ 🕊 🕶                                              | \$ 🔌 🕾 🖪 ,ıl 🗔 100% I                                                                                               | 09:10 |                               |
|-----------------------------|----------------------------------------------------|----------------------------------------------------------------------------------------------------|-------|-------------------------------|
|                             | ≡ Alterar Este                                     | oque                                                                                                    |       |                               |
| Escolha o<br>Fornecedor     | Fornecedores/Marcas<br>Vitória Vendas              |                                                                                                    | -     |                               |
|                             | Produtos/Serviços<br>Sapato Infantil 21.           |                                                                                                    |       | Escolha o<br>Produto          |
| Sua melhor<br>imagem        |                                                    | Tipo: PRODUTO<br>Qtde Estoque: 140<br>Valor Compra: R\$ 19,90<br>Valor Venda: R\$ 38,90<br>Última Venda: 23/02/2021 |       | Dados do<br>Produto           |
| Escolha o tipo<br>desejado  | ENTRADA                                            | 🔿 SAÍDA -                                                                                                    |       | Escolha o tipo<br>desejado.   |
| Quantidade 🔸                | Nova Entrada ou Saída de Es<br>O                   | stoque:                                                                                                    |       |                               |
|                             | Valor de Compra:<br>R\$19,90                       |                                                                                                    |       |                               |
| Cadastro                    | Valor de Venda:<br>R\$38,90                        | _                                                                                                    |       | Escolha o tipo<br>de cadastro |
| Pessoa Fisica               | Qtde Estoque (Alteração                            | ): 140                                                                                                    |       | desejado.                     |
| Situação após<br>lançamento | Margem de Lucro: 95.00<br>Margem de Lucro : R\$ 19 | %<br>9,00                                                                                                    |       |                               |
|                             |                                                    | SALVAR                                                                                                    |       |                               |

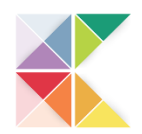

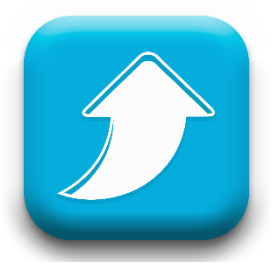

#### **UP DATE DE PLANO**

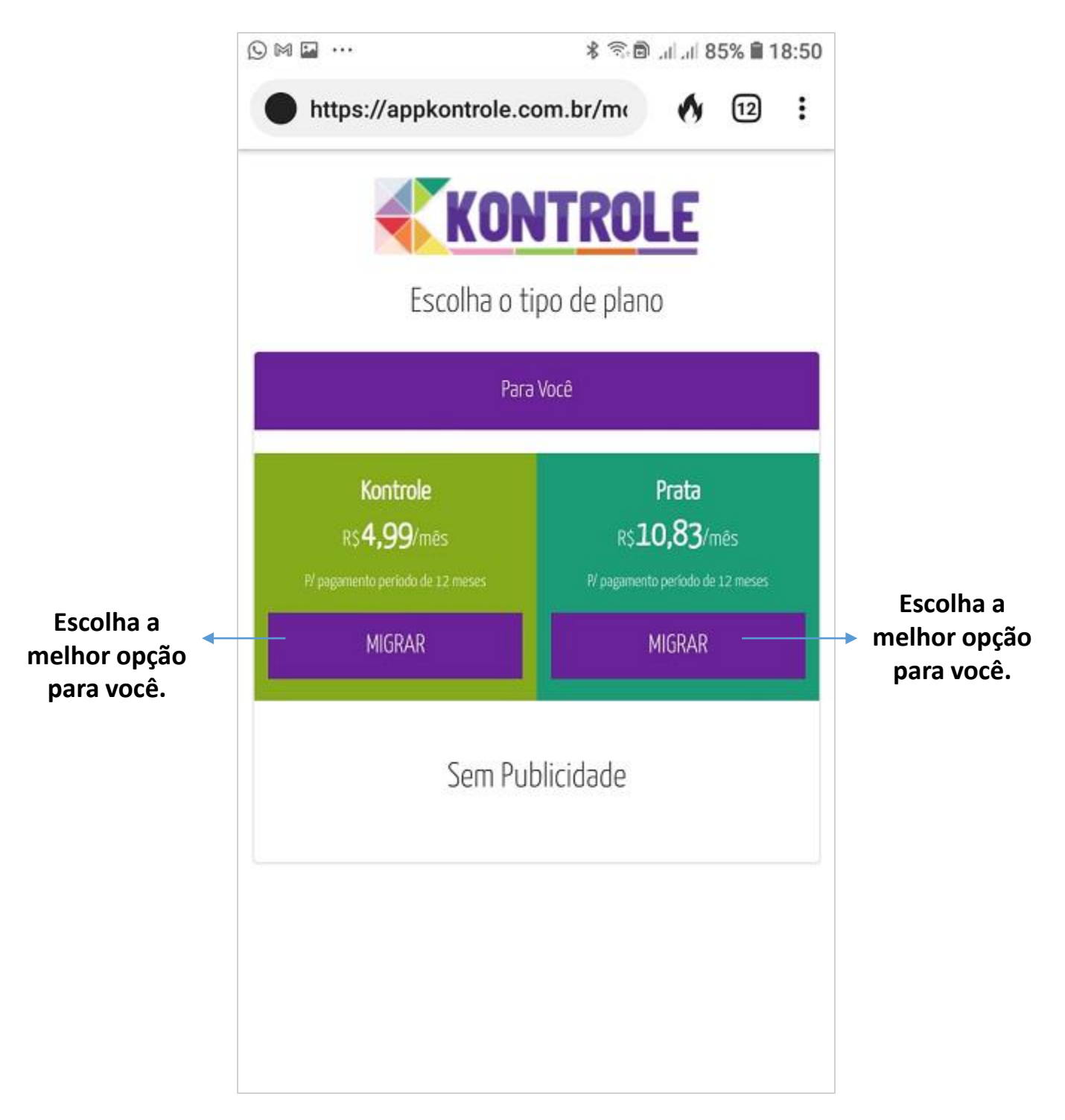

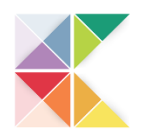

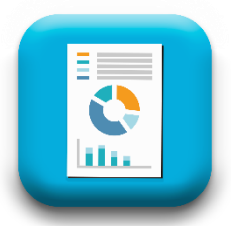

# RELATÓRIOS

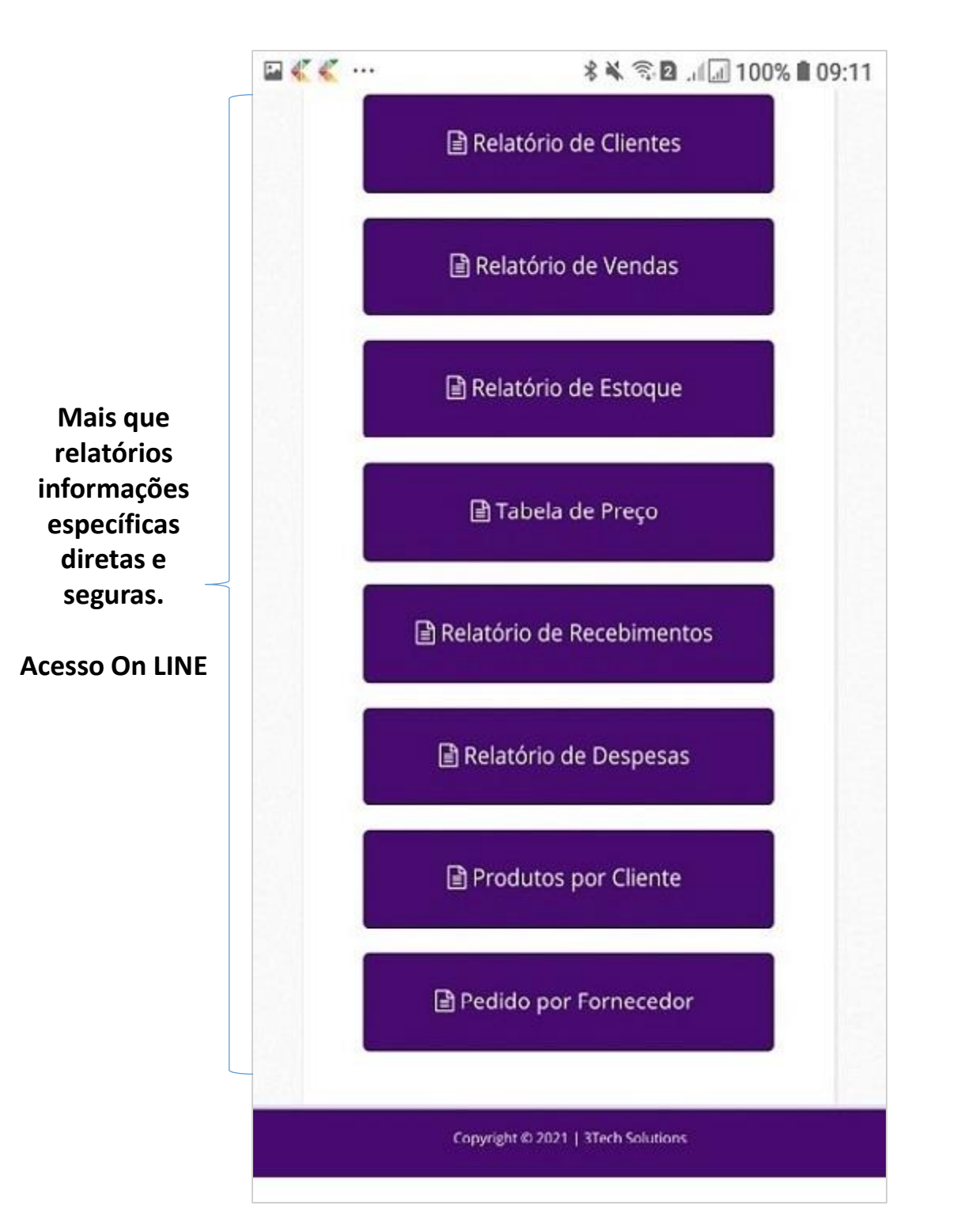

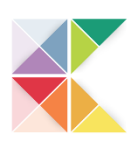

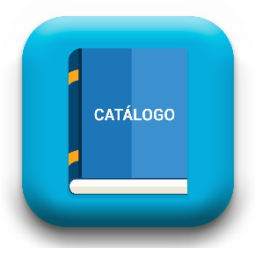

# **CATÁLOGOS ON LINE**

|            | Catálogos                                 |
|------------|-------------------------------------------|
| Natura ·   | – Corpo                                   |
| https://ww | vw.natura.com.br/c/cuidados-diarios/corpo |
| Boticári   | o _ Fragrância – Feminina                 |
| https://ww | vw.boticario.com.br/perfumaria/feminino/  |
| Jequiti ·  | - Cabelos                                 |
| https://ww | vw.jequiti.com.br/cabelos?PS=12&0=        |
| orderbyrte | seasebalebeso                             |
| Duzani ·   | - Catálogo                                |
| http://www | w.duzani.com.br/catalogo.php              |
| Amway      |                                           |
| https://ww | ww.amway.com.br/pt/c/casa-loucas          |
|            |                                           |
|            |                                           |
|            |                                           |

O SITE do seu fornecedor sempre atualizado acessando de dentro do seu aplicativo.

Acesso On LINE

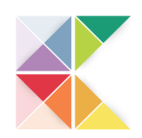

#### **PUSH INFORMATIVO**

Todo dia após as 8:00 da manhã você receberá PUSH referente ao seu negócio, é uma das automações do seu app Kontrole

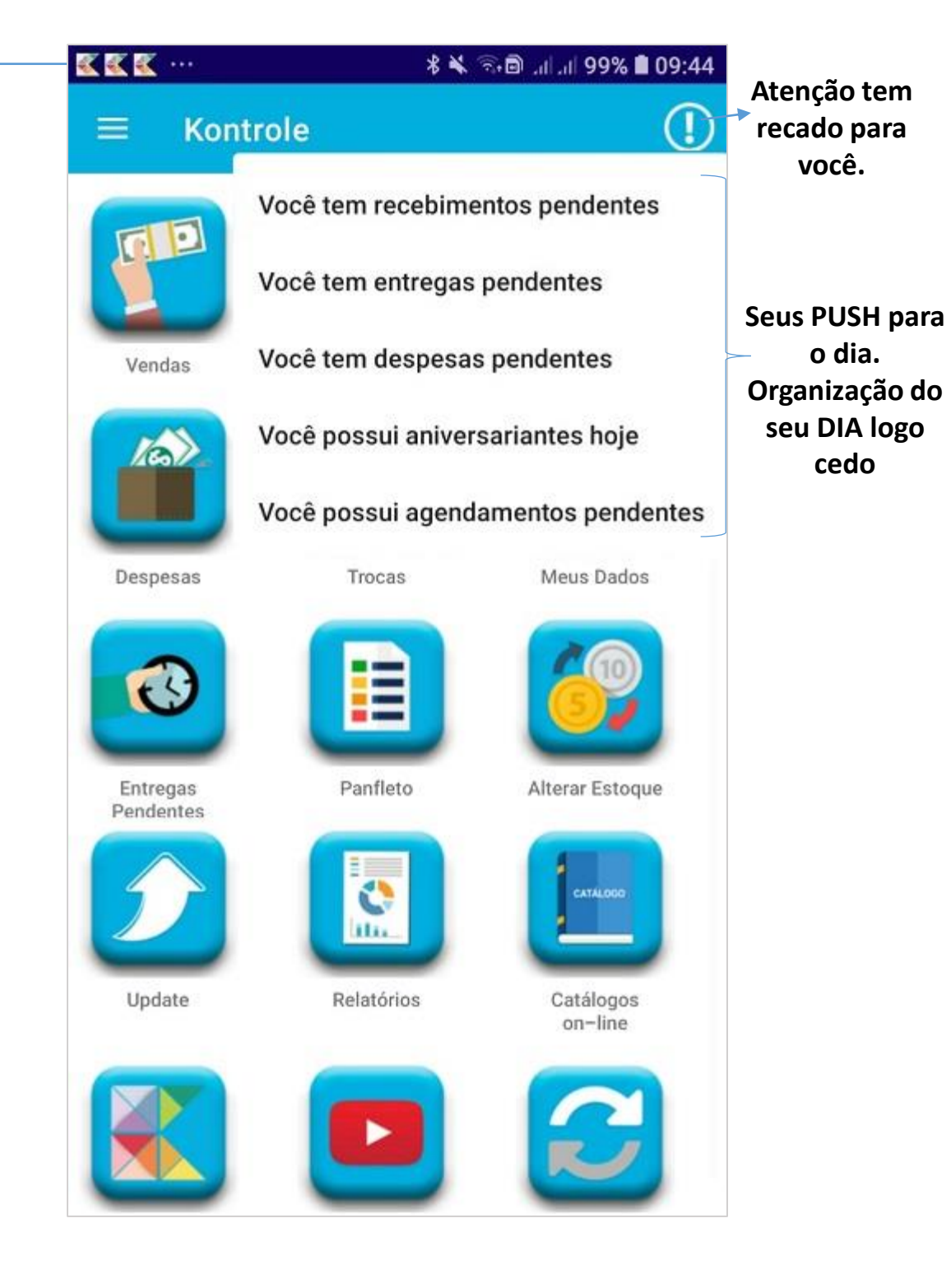

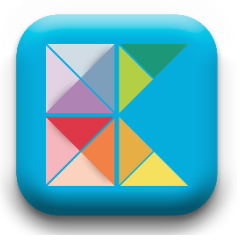

#### PAINEL WEB

| 🕒 🖬 M …      | 왕 🗟 🗐 세 세 83% 🗎 19:00        |
|--------------|------------------------------|
| C https://a  | appkontrole.com.br/pa 🚺 14 : |
|              | KONTROLE                     |
|              | Configurações                |
|              |                              |
| Página Inici | ial Indicações Meus Clientes |
| Vendas       | Movimentações                |
| Produtos e   | Serviços Metas Fornecedores  |
| Panfleto     | Pedido Fornecedor Relatórios |
| Catálogos    | Vídeos Precisa de ajuda?     |
| Alterar Pla  | no                           |
| Paine        | l de Controle                |

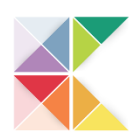

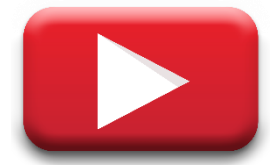

# **CANAL DE VÍDEOS**

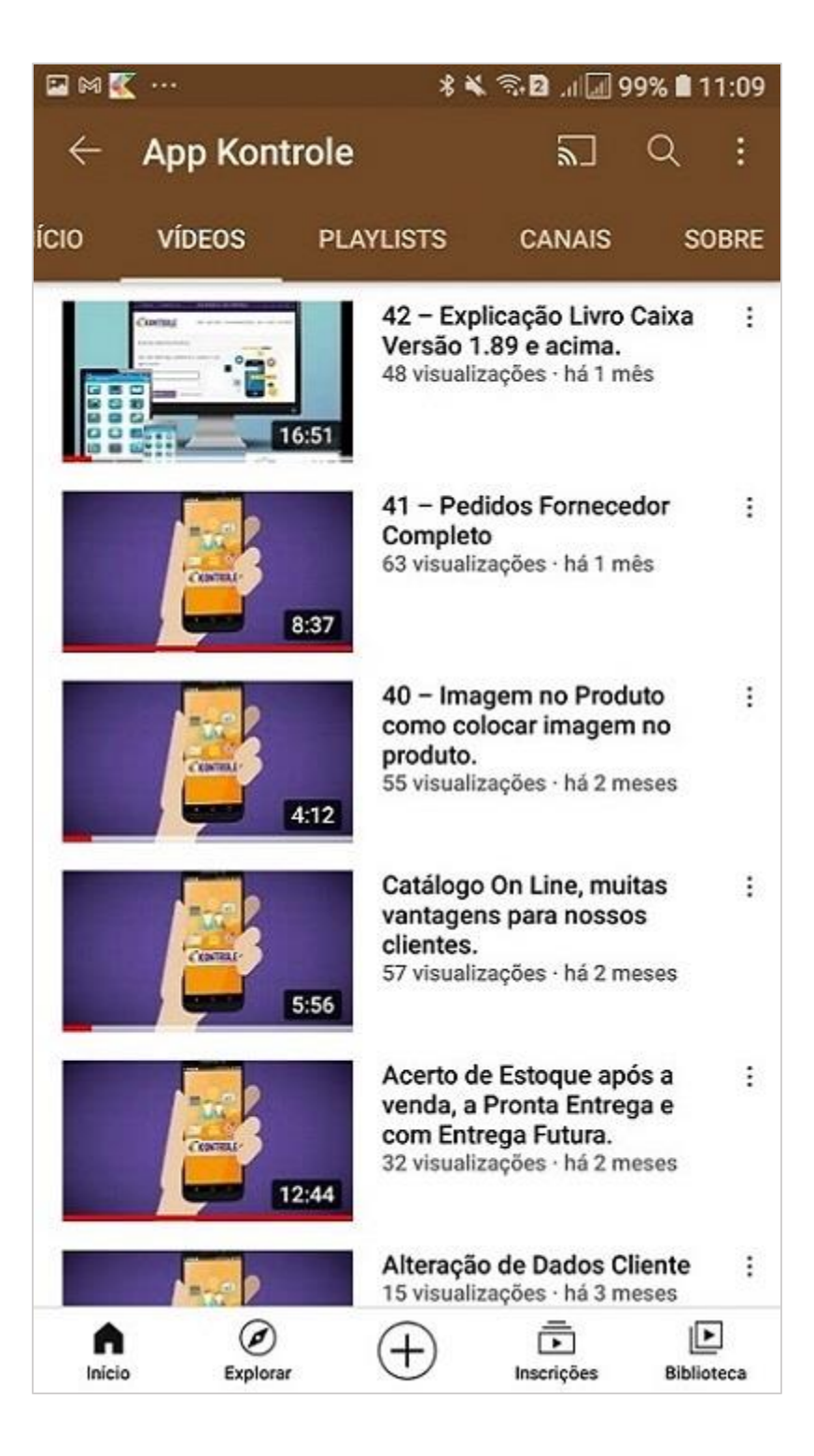

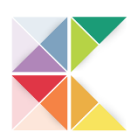

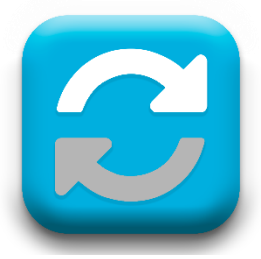

## SINCRONISMO/BACKUP

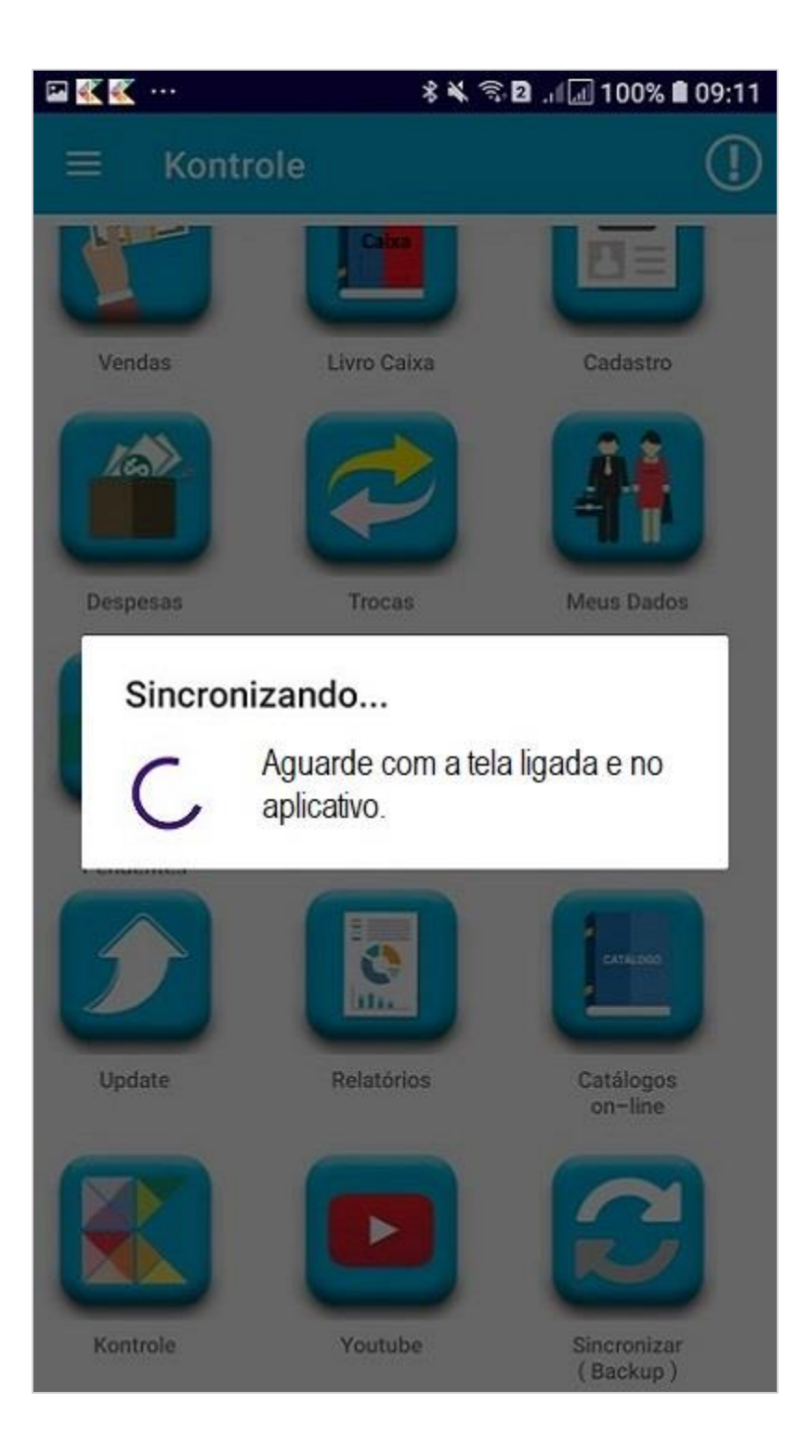

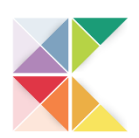

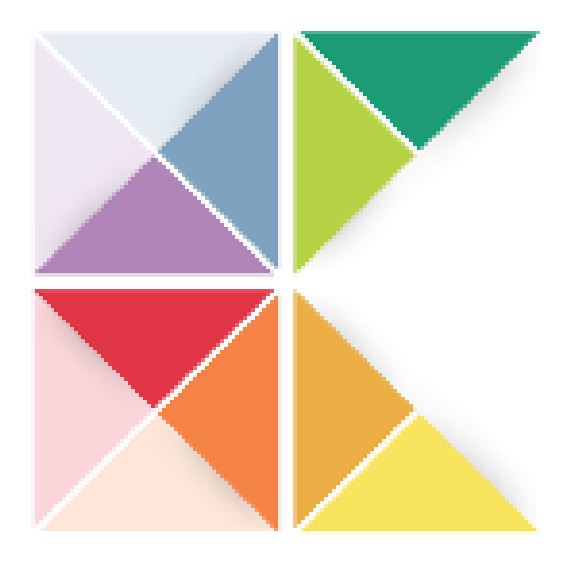

# ÓTIMAS VENDAS COM KONTROLE